# Kabelfernbedienung SYS WGC 120

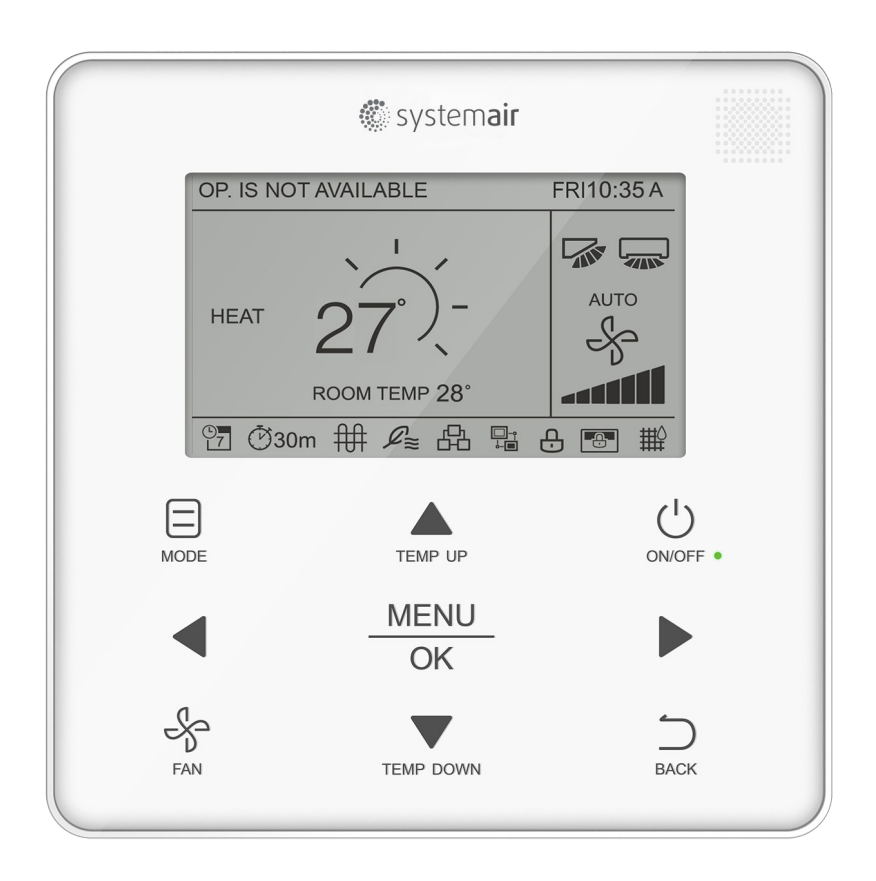

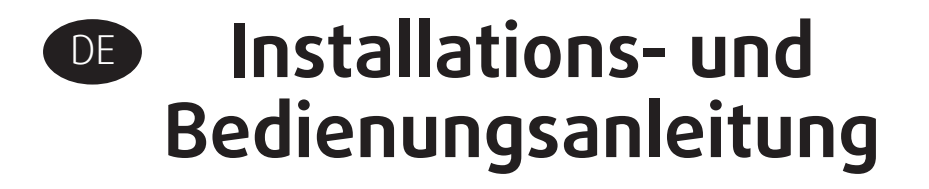

### HINWEISE:

- Lesen Sie dieses Handbuch sorgfältig durch und machen Sie sich mit den Informationen vertraut, bevor Sie das Produkt verwenden
- Bewahren Sie dieses Handbuch an einem gut zugänglichen Ort auf, nachdem Sie es gelesen haben
- Wenn ein anderer Benutzer das Produkt zukünftig in Betrieb nimmt, übergeben Sie dieses Handbuch unbedingt dem neuen Benutzer

# Inhaltsverzeichnis

#### 1.Installation

| 1.1 Sicherheitshinweise                   | 4  |
|-------------------------------------------|----|
| 1.2 Zubehör                               | 6  |
| 1.3 Installation                          |    |
| 1.3.1 Festlegung des Montageortes         | 6  |
| 1.3.2 Abmessungen                         | 6  |
| 1.3.3 Installation der hinteren Abdeckung | 7  |
| 1.3.4 Kabelausgang                        | 8  |
| 1.3.5 Kabel-Installation                  | 9  |
| 1.4 Einbau der Frontabdeckung             | 13 |
| 1.5 Einstellung der Innengerät-Adressen   | 20 |
| 1.6 Überprüfung der Fehler-Historie       | 21 |
|                                           |    |

#### 2. Betrieb

|          | 2.2 Anzeigen im Display            | .24 |
|----------|------------------------------------|-----|
|          | 2.3 ON/OFF                         | .26 |
|          | 2.4 Einstellung des Betriebsmodus  | .26 |
|          | 2.5 Einstellung der Lüfterstufen   | .27 |
|          | 2.6 Temperatureinstellung          | .28 |
|          | 2.7 Tastensperre                   | .29 |
|          | 2.8 Zurücksetzen der Filteranzeige | .29 |
| 3. Kurzü | bersicht                           | 30  |

#### 4. Fehlerbehebung

| 4.1 Menübedienung                               |    |
|-------------------------------------------------|----|
| 4.2 Einstellung der Ausblaslamelle              |    |
| 4.3 Timer Konfiguration                         |    |
| 4.4 Timer aktivieren                            |    |
| 4.5 Einstellung Timer ON/OFF                    |    |
| 4.6 Einstellung der Zeitenplanung               |    |
| 4.7 Tageseinstellungen                          |    |
| 4.8 Einstellung des Zeitplans                   |    |
| 4.9 Einstellung/Erweiterung                     |    |
| 4.10 Datum und Uhrzeit einstellen               |    |
| 4.11 Einstellen der Sommerzeit                  |    |
| 4.12 Anzeige der Innentemperatur                |    |
| 4.13 Sperrfunktion                              |    |
| 4.14 Einstellen des Economx-Modus               |    |
| 4.15 Einstellen des Silent-Modus                |    |
| 4.16 Innengeräte (IDU)- LED-Anzeigen einstellen |    |
| 4.17 Einstellung der Temperatureinheit          |    |
| 4.18 LED-Anzeige einstellen                     |    |
| 4.19 Einstellen des Keypress Tone (Tastenton)   |    |
| 4.20 AUX Heater einstellen                      | 50 |
| 5. Fehlerbehebung                               | 52 |

# 1.1 Sicherheitshinweise

Alle Sicherheitshinweise müssen vor Beginn der Arbeiten sorgfältig durchgelesen und verstanden werden.

Dieses Gerät darf nicht von Personen, einschließlich Kindern, mit eingeschränkter körperlicher, sensorischer oder geistiger Leistungsfähigkeit oder mangelnder Erfahrung und Kenntnissen verwendet werden, es sei denn, sie werden beaufsichtigt oder erhalten Anweisungen, von einer für Ihre Sicherheit verantwortlichen Person. Kinder sollten beaufsichtigt werden, um sicherzustellen, dass sie nicht mit dem Gerät spielen.

| Kennzeichen |          | Bedeutung                                                                      |  |
|-------------|----------|--------------------------------------------------------------------------------|--|
| WARNUNG!    |          | Die hier aufgeführten Sicherheitshinweise müssen beachtet werden, um das Leben |  |
|             |          | und die Gesundheit des Anwenders nicht zu gefährden                            |  |
| VORSICHT!   |          | Die hier aufgeführten Sicherheitshinweise müssen beachtet werden, um eine mög- |  |
|             |          | liche Beschädigung des Gerätes und anderer Sachwerte sowie Personenschäden zu  |  |
|             |          | vermeiden                                                                      |  |
| 6           | WICHTIG! | Nützliche Hinweise oder zusätzliche Informationen                              |  |
|             |          |                                                                                |  |

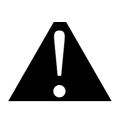

#### WARNUNG!

- Diese Fernbedienung darf nur von dafür anerkannt ausgebildeten Fachkräften, die mit den Sicherheitsstandards der Elektro- und Klimatisierungstechnik vertraut sind, eingebaut und angschlossen werden. Fehlerhafte Einbau- und Anschlussarbeiten Stromschlag, Kurzschluss, Leckagen, Brandgefahr oder Sachschäden führen
- Wenden Sie sich bezüglich der Verlegung und Neuinstallation der Kabelsteuerung an einen Fachpartner vor Ort. Fehlerhafte Einbau- und Anschlussarbeiten Stromschlag, Kurzschluss, Leckagen, Brandgefahr oder Sachschäden führen
- Alle in dieser Anleitung aufgeführten Einbau- und Anschlussanweisungen sind unbedingt zu befolgen.
- Fehlerhafte Einbau- und Anschlussarbeiten kann zu Stromschlag, Wasseraustritt oder Brandgefahr führen
- Das beiliegende Zubehör und die beschriebenen Teile sind für die Installation zu verwenden.
   Bei Nichtbeachtung kann das Gerät herunterfallen oder zu Wasseraustritt, Stromschlag oder Feuer führen
- Die Kabelfernbedienung ist an einem tragfähigen und stabilen Ort zu montieren. Falls der Installationsort nicht ausreichend tragfähig ist oder die Montage nicht ordnungsgemäß erfolgt, kann die Fernbedienung herunterfallen und es kann zu Verletzungen kommen

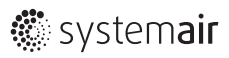

- Bei der Elektroinstallation sind die örtlichen, nationalen Normen und Vorschriften sowie diese Montageanleitung einzuhalten. Ein unabhängiger Stromkreis und ein Einzelanschluss sind zu verwenden. Falls der Stromkreis nicht ausreichend ausgelegt oder fehlerhaft ist, kann es zu Stromschlag oder Brand führen
- Führen Sie die Installation immer bei ausgeschalteter Stromversorgung durch. Die Beschädigung elektrischer Bauteile kann zu einem Stromschlag führen
- Zerlegen, rekonstruieren oder reparieren Sie die Fernbedienung nicht. Dies kann zu einem Stromschlag und / oder Feuer führen
- Das vorgesehene Kabel ist zu verwenden, fest anzuschließen und so zu befestigen, dass keine äußere Kraft auf die Klemmen einwirkt. Falls der Anschluss oder die Befestigung nicht ordnungsgemäß erfolgt, kann es zu Erhitzung oder Brand am Anschluss führen
- Materialauswahl und Installationen muss den geltenden nationalen und internationalen Standards entsprechen

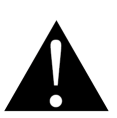

#### VORSICHT!

- Um Leckagen und Stromschläge durch das Eindringen von Wasser oder Insekten zu vermeiden, dichten Sie die Kabeldurchführung durch eine entsprechende Spachtelmasse ab
- Um Stromschläge zu vermeiden, arbeiten Sie nicht mit nassen Händen
- Reinigen Sie die Fernbedienung nicht mit Wasser, dies kann zu Stromschlägen oder Feuer führen
- Wenn die Follow Me-Funktion der Kabelfernbedienung verwendet wird, wählen Sie den Installationsort nach den folgenden Gesichtspunkten aus:
  - 1) Wo die Durschnittstemperatur im Raum gemessen werden kann
  - 2) Ort der keiner direkten Sonneneinstrahlung ausgesetzt ist
  - 3) In der Nähe des Installationsortes befindet sich keine Wärmequelle
  - 4) Ein Platz der keiner Außenluft oder Zugluft ausgesetzt ist, zum Beispiel ständige im Wechsel geöffnete oder geschlossene Türen, Luftaustritt von Innengeräten oder ähnliches

# 1.2 Zubehör

Das folgende Zubehör ist enthalten.

| Nr. | Name                                   | Anz. | Bemerkung                    |
|-----|----------------------------------------|------|------------------------------|
| 1   | Holzschraube mit Kreuzkopf             | 3    | φ4X20mm                      |
| 2   | Befestigungsschraube für Kreuzrundkopf | 2    | M4x25mm                      |
| 3   | Installations- und Bedienungsanleitung | 1    |                              |
| 4   | Dübel                                  | 3    | φ4.2X28.5mm                  |
| 5   | Expansionsrohr aus Kunststoff          | 2    | φ5X16mm                      |
| 6   | Drahtgruppe                            | 2    | nicht für eine 2te<br>DC IDU |

### **1.3 Installation** 1.3.1 Installationsort festlegen

Beachten Sie bei der Standortwahl unbedingt die Sicherheitsvorkehrungen.

### 1.3.2 Abmessungen

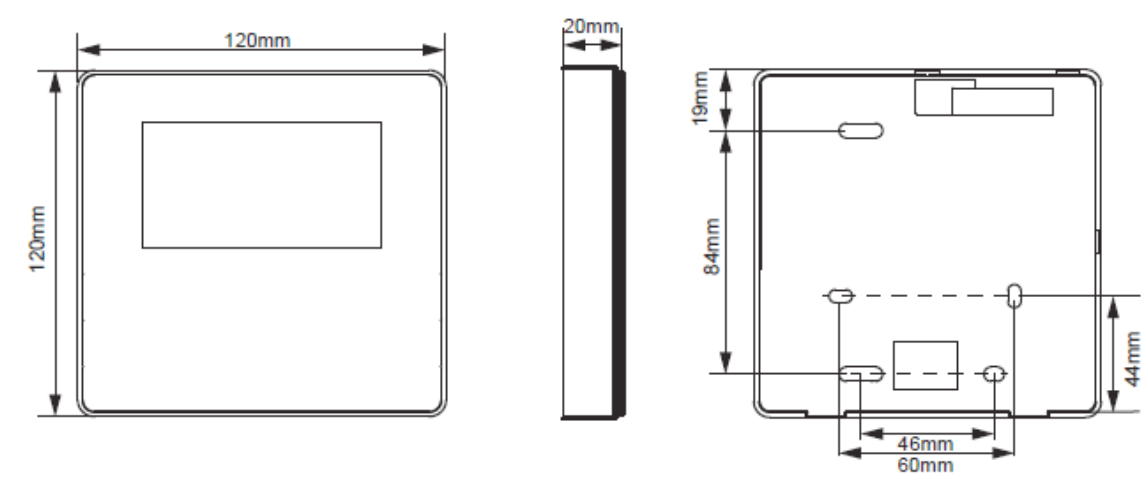

Abb. 1.1

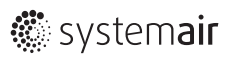

### 1.3.3 Installation der hinteren Abdeckung

 Setzen Sie einen kleinen Schlitzschraubendreher in den unteren Steckplatz der Kabelfernbedienung ein und drehen Sie ihn in die angegebene Richtung, um die hintere Abdeckung zu lösen. Achten Sie dabei auf die Drehrichtung, um Schäden an der Abdeckung zu vermeiden

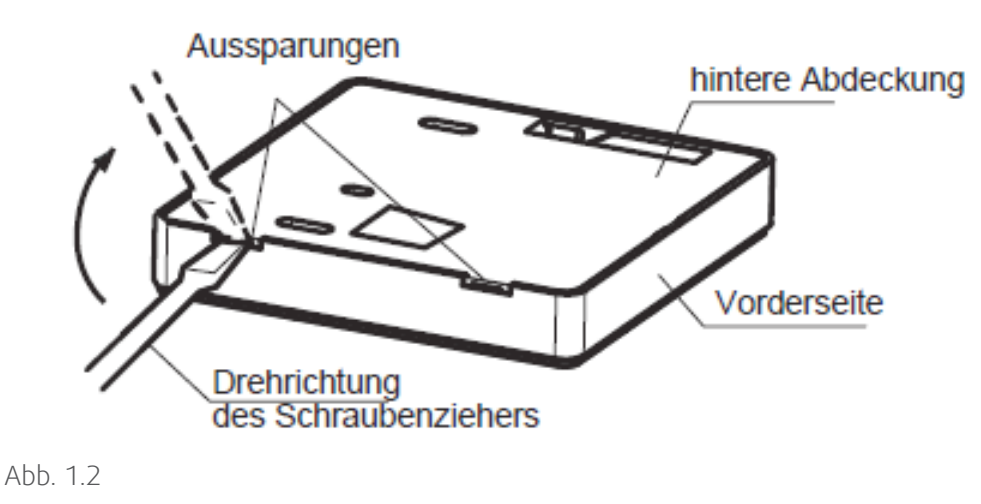

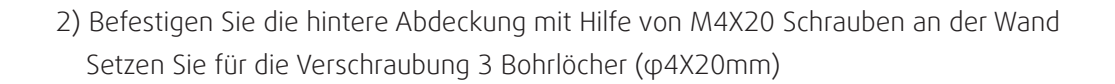

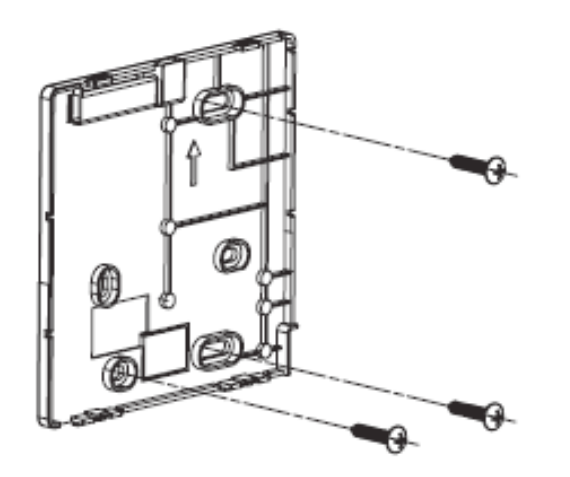

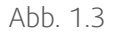

### 1.3.4 Kabelausgang

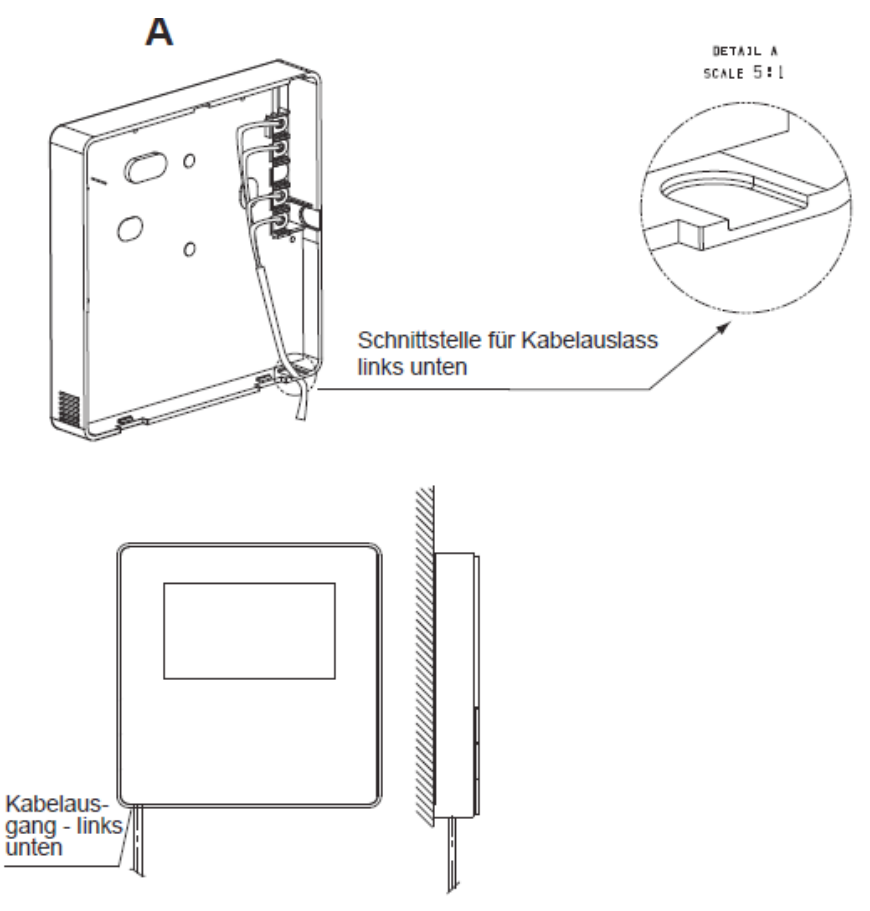

Abb. 1.6

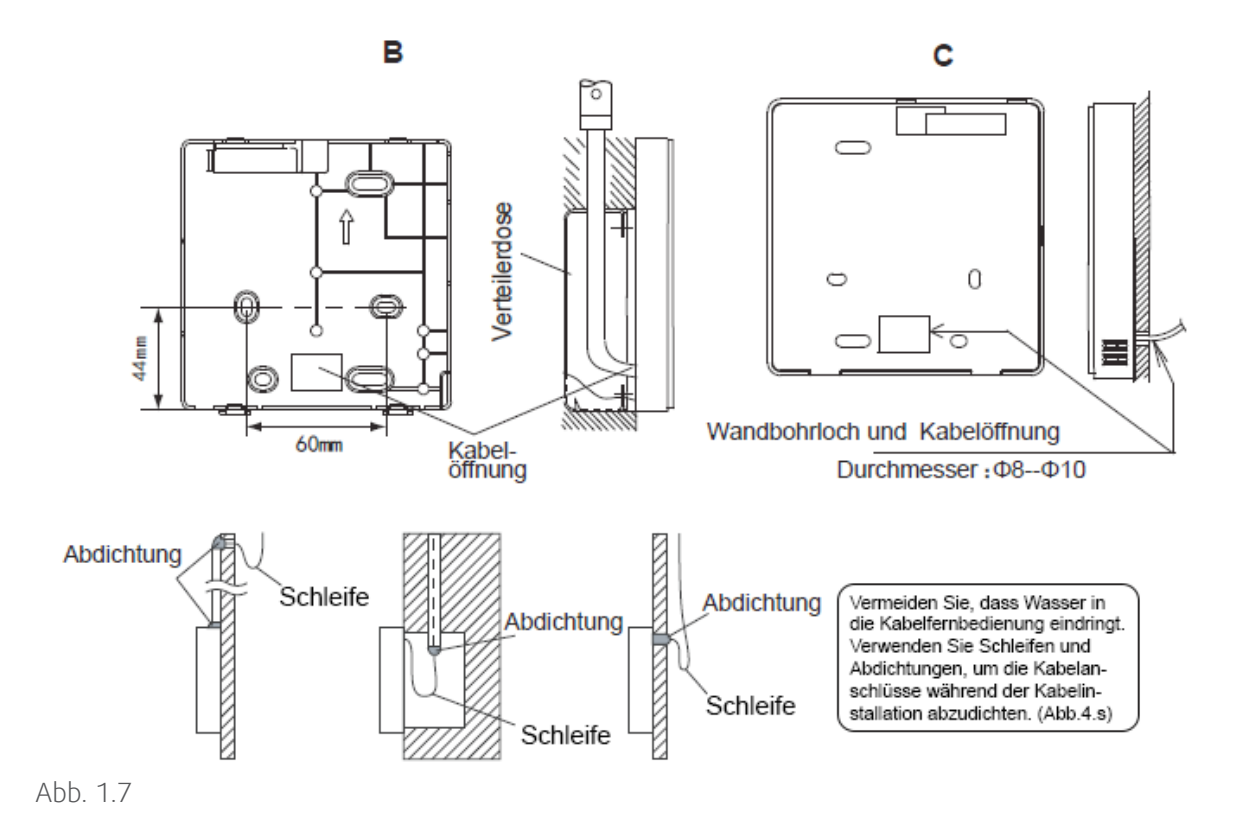

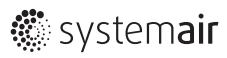

### 1.3.5 Kabel-Installation

| 1 | WICHTIG! |  |  |
|---|----------|--|--|
|---|----------|--|--|

- Installationsdose und Steuerkabel für eine zweite DC Inneneinheit sind nicht beigefügt
- Berühren Sie nicht die Hauptplatine der Fernbedienung

#### 1) Kabel- Spezifikation

|             | abgeschirmt, 2-adriger oder 4-adriger Draht (2te Generation DC IDU)            |  |  |
|-------------|--------------------------------------------------------------------------------|--|--|
| Kabeltyp    | abgeschirmt, 4-adriger Draht. (für DC IDU-Geräte die nicht der 2ten Generation |  |  |
|             | angehören                                                                      |  |  |
| Kabelgröße  | AWG 20                                                                         |  |  |
|             | Maximum 200 m für die 2te Generation an DC Innengeräte (X1/X2/D1/D2            |  |  |
| Kaballänge  | Ports)                                                                         |  |  |
| Kabellalige | Maximum 20 m für die DC Innengeräte die nicht der 2ten Generation ange-        |  |  |
|             | hören (CN2 Port)                                                               |  |  |

2) Kabelfernbedienung und Auswahl des Kommunikationsmoduls Für DC Innengeräte der 2ten Generation oder Geräte die nicht der 2ten Generation angehören, wählen Sie den Verbindungsmodus gemäß Tabelle -1 aus

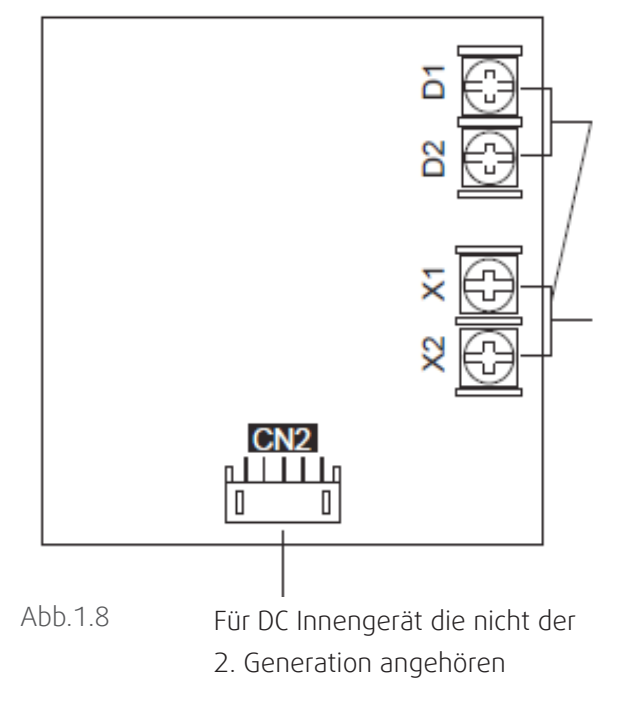

Wenn bei Innengeräten der 2. Generation ein oder zwei Regler zur Steuerung mehrerer Innengeräte verwendet werden, müssen die Ports X1, X2, D1 und D2 angeschlossen werden

Wenn bei den DC-Innengeräten ein oder zwei Regler zur Steuerung eines Innenteils verwendet werden, müssen die Ports X1 und X2 verbunden werden

|                                                 | Anschlussklemme |          |          |                                                                                                    |
|-------------------------------------------------|-----------------|----------|----------|----------------------------------------------------------------------------------------------------|
|                                                 | X1/X2           | D1/D2    | CN2      |                                                                                                    |
| 2. Generation DC                                | 0               | $\times$ | $\times$ | Eine oder zwei Kabelfernbedienungen um ein Innengerät<br>anzusteuern. Bidirektionale Kommunikation        |
| Innengerät                                      | 0               | 0        | $\times$ | Zwei Kabelfernbedienungen zur Steuerung von einem oder mehrere Innengeräten. Bidirektionale Kommunikation |
| keine 2.Genera-<br>tionsgeräte<br>DC Innengerät | ×               | ×        | 0        | Eine Kabelfernbedienungen zur Steuerung von einem<br>Innengerät. 1-Wege-Kommunikation                     |

Tabelle 1: O möglich X nicht möglich

3) Bei den DC-Innengeräten der zweiten Generation wird die Kabelfernbedienung über die Anschlüsse X1 und X2 mit den Innengerät-Anschlüssen X1 und X2 verbunden. Es gibt keine Polarität zwischen X1 und X2 (siehe Abb. 1.9)

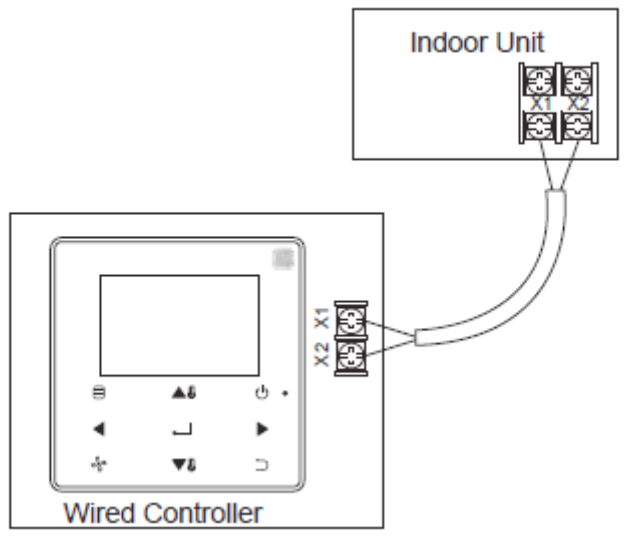

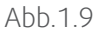

4) Bei den Innengerät können mit dem Haupt- / Sekundär-Regler zwei Regler verwendet werden um ein Innengerät anzusteuern. Die Kabelfernbedienung ist verbunden mit den Innengeräte-Anschlüssen X1 und X2 über die Anschlüsse X1 und X2. Es existiert keine Polarität zwischen X1 und X2 (siehe Abb. 1.10)

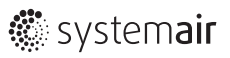

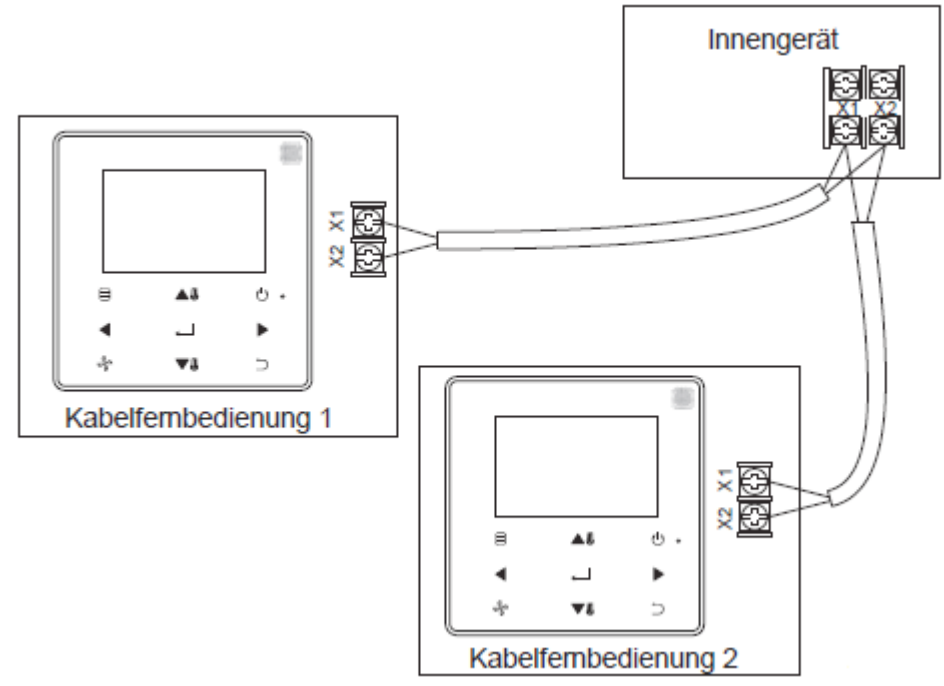

#### Abb.1.10

5) Bei den Innengeräten können ein oder zwei Kabelfernbedienungen auch mehrere Innengeräte ansteuern (maximal 16 Inengeräte). In diesem Fall muss die Kabelfernbedienung und die Innengeräte gleichzeitig an die An schlüsse X1, X2, D1 und D2 angeschlossen werden. Es gibt keine Polarität zwischen der Kabelfernbedienung und der Klemme X1, X2 der Inneneinheit sowie zwischen der Kabelfernbedienung und dem Anschluss D1, D2 der Innen einheit. Die D1 / D2-Leitungsfolge zwischen der Haupt- und Sekundären Kabelfernbedienung muss konsistent sein (siehe Abb. 1.11 und 1.12)

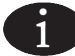

#### WICHTIG!

- Wenn die Kabelfernbedienung eine gleichzeitige Verbindung zu mehreren Inneneinheiten erkennt, sendet sie einen Befehl zum Deaktivieren des IR-Empfängers der Innengeräte
- Der IR-Empfänger der Inneneinheit kann im Service-Menü manuell aktiviert werden. Dies hat zur folge, dass der Status mancher Inneneinheiten nicht zwingend mit dem auf der Gruppensteuerung übereinstimmt.
- Bei der Gruppensteuerung wird die Kabelfernbedienung auf den Status der Inneneinheit mit der kleinsten Adresse synchronisiert
- Bei der Gruppensteuerung wird keine Fehlermeldung auf der Kabelfernbedienung angezeigt, es sei denn, das Innengerät mit der kleinsten Adresse wurde abgetrennt. Sobald die Inneneinheit mit Ausnahme des Innengerätes mit der kleinsten Adresse wieder eingeschaltet wird, werden die Remote-Sende- und Empfangsfunktionen automatisch wiederhergestellt
- Der Status mancher Inneneinheiten kann auch von der Gruppensteuerung abweichen, wenn der Status der Inneneinheiten durch eine übergeordnete Regelung verändert wurde.

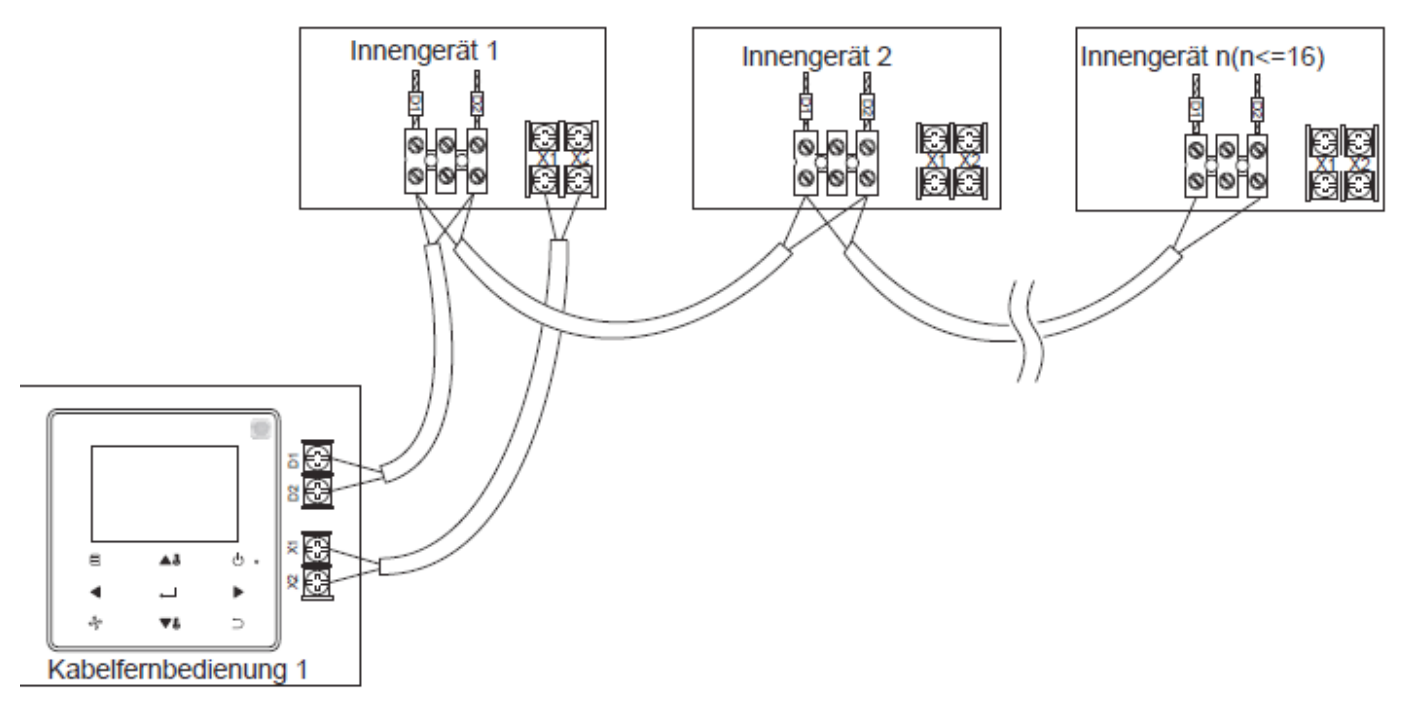

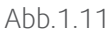

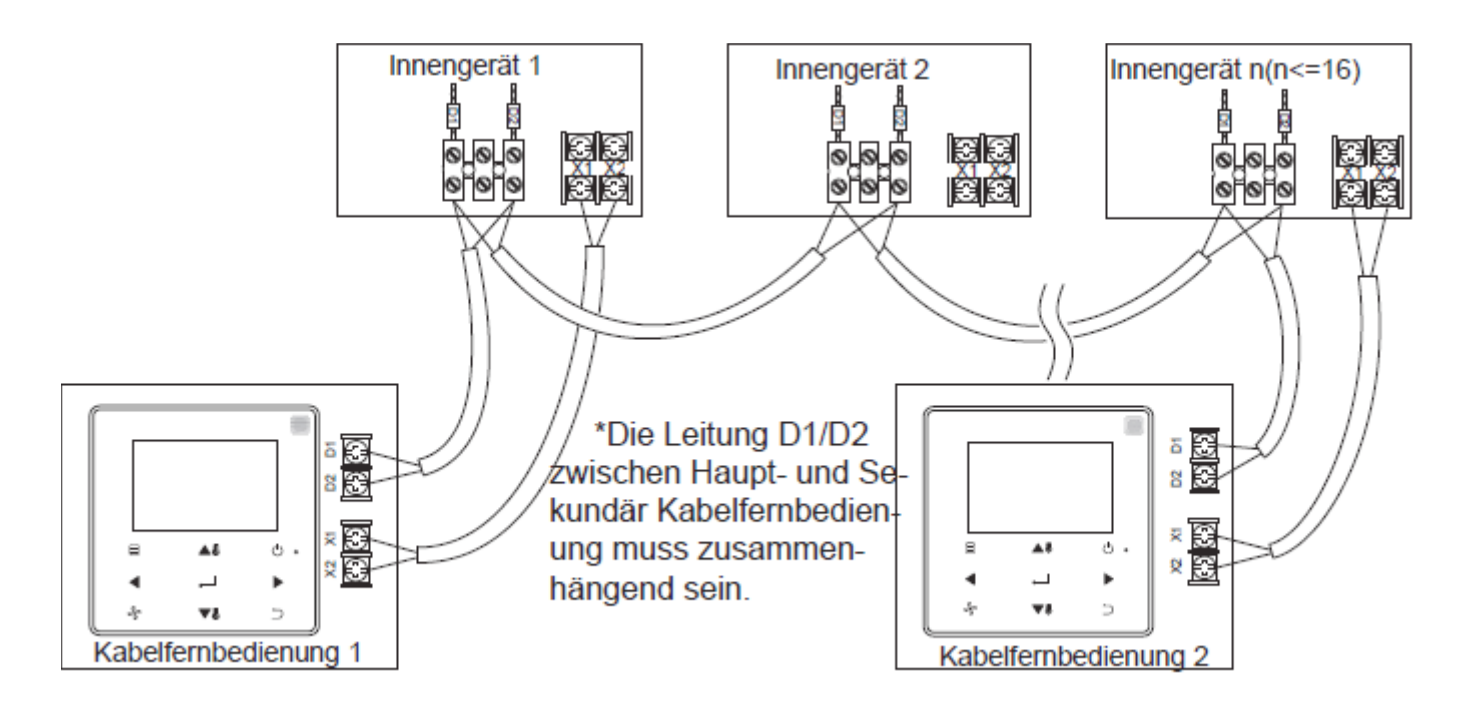

Abb.1.12

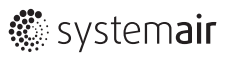

6) Bei den Innengeräten wird die Kabelfernbedienung über den CN2-Port mit einem 5-adrigen Kabel an das Display des Innengerätes angebunden sein. Siehe Abb. 12. Die Standardverbindungsleitungssets ① und ② wurden als Zubehör für die Kabelfernbedienung konfiguriert

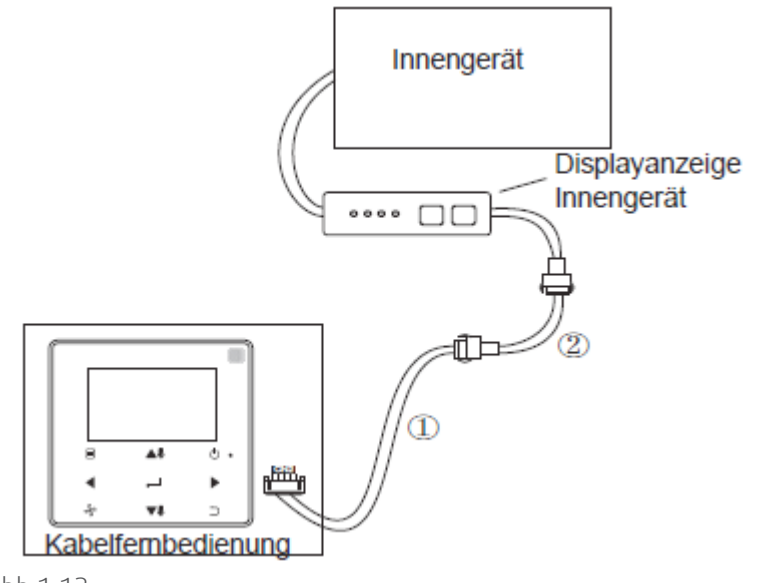

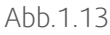

# 1.4 Einbau der Frontabdeckung

Schließen Sie die vordere Abdeckung nach den getätigten Einstellungen. Vermeiden Sie das Einklemmen der Kommunikationsleitung während der Installationsphase (siehe Abb. 1.14)

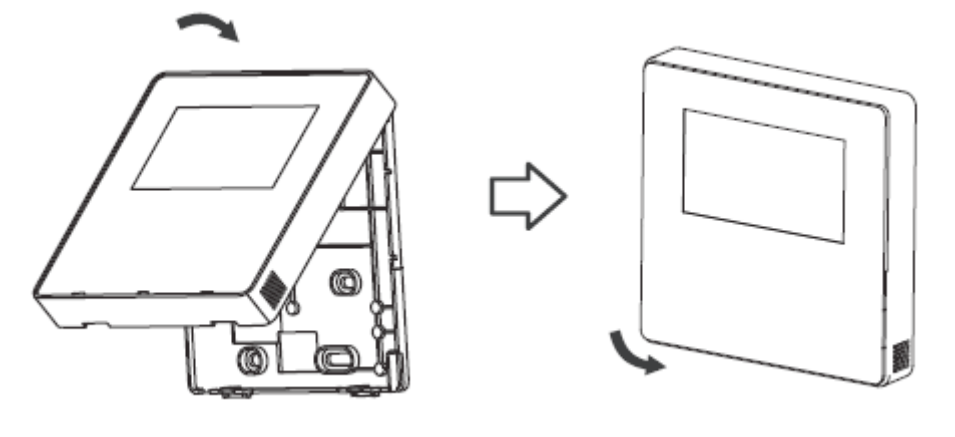

Abb.1.14

#### | Installation

Befestigen Sie die hintere Abdeckung der Fernbedienung richtig an der Wand und verbinden Sie die vordere und hintere Abdeckung in der richtigen Art und Weise (siehe Abb. 1.15)

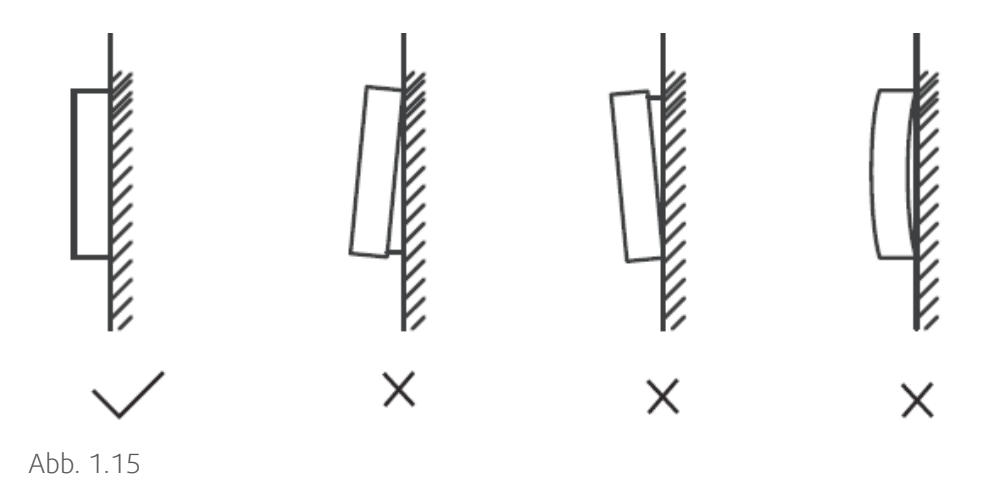

Einstellungen

Halten Sie die Tasten BACK Dund FAN & gleichzeitig 5 Sekunden lang gedrückt, um die Parametereinstellungen aufzurufen, wie in Abb. 16 gezeigt

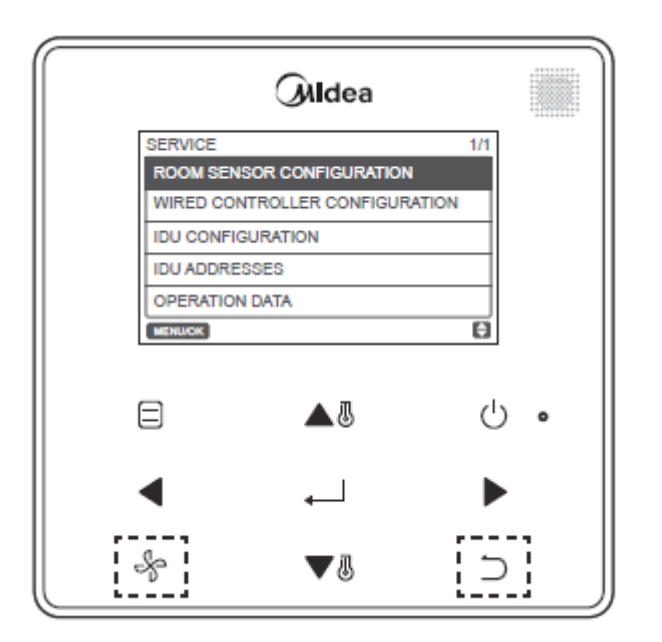

Abb. 1.16 Zugriff auf das Parametereinstellungsmenü

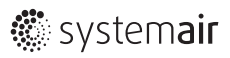

Drücken Sie TEMP UP 🛕 🖁 oder TEMP DOWN 🔍 🖉 , um den Cursor zu bewegen und einen Eintrag auszuwählen, wie in Abb. 16 gezeigt. Anschließend betätigen Sie die taste MENU / OK 斗 , um diese Einstellung zu übernehmen

| SERVICE                        | 1/1 |
|--------------------------------|-----|
| ROOM SENSOR CONFIGURATION      |     |
| WIRED CONTROLLER CONFIGURATION |     |
| IDU CONFIGURATION              |     |
| IDU ADDRESSES                  |     |
| OPERATION DATA                 |     |
| MENU/OK                        | ¢   |

Abb.1.17

| Drücken Sie TEMP UP | ▲3    | oder TEMP DOWN | <b>▼</b> ₿    |
|---------------------|-------|----------------|---------------|
| SERVICE - SENSO     | OR CO | NFIG           |               |
| LOCATION            |       |                |               |
| INDO                | OR    | UNIT \$        |               |
| MENU/OK             |       |                | $\overline{}$ |

Abb.1.18

Drücken Sie im letzten Menü MENU / OK , um zu bestätigen und zur Startseite zurückzukehren. Drücken Sie ZURÜCK , um zu bestätigen und zum vorherigen Parameter zurückzukehren, oder warten Sie 30 Sekunden, um die Parametereinstellungen automatisch zu beenden. Für die Parameterdetails siehe Tabelle 2, Tabelle 3 und Tabelle 4

NIT 🗢

, um den Parameter wie in Abb. 18 gezeigt einzustellen

| cd) /    |
|----------|
| iu)/     |
|          |
|          |
|          |
| ): 0,5/1 |
|          |
|          |
| 17°C     |
|          |
|          |
| rnbe-    |
| ngerät   |
|          |
|          |
|          |
|          |
|          |
|          |
| der      |
|          |
|          |
| on der   |
|          |
|          |
|          |
|          |
| den<br>  |
| iger ist |
|          |
|          |
|          |
|          |
| 1111     |
|          |
|          |
|          |
|          |
|          |
|          |
| am       |
|          |
|          |

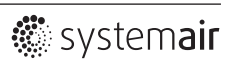

|                      |                                   | 0.72 Schritte                                      |
|----------------------|-----------------------------------|----------------------------------------------------|
|                      |                                   |                                                    |
|                      | EXV Standby Position              | 1: 96 Schritte                                     |
|                      | ,                                 | FF(Standard): entsprechend zur Einstellung am      |
|                      |                                   | Innengerät                                         |
|                      |                                   | Im Heizmodus läuft der Lüfter nicht, wenn die Tem- |
|                      |                                   | peratur des Wärmeüberträgers Innen gleich oder     |
|                      |                                   | niedriger ist als                                  |
|                      |                                   | 0: 15°C (Frischluft: 14°C)                         |
|                      | Kaltluftprävention                | 1: 20°C (Frischluft: 12°C)                         |
|                      |                                   | 2: 24°C (Frischluft: 16°C)                         |
|                      |                                   | 3: 26°C (Frischluft: 18°C)                         |
|                      |                                   | FF(Standard): entsprechend zur Einstellung am      |
|                      |                                   | Innengerät                                         |
|                      |                                   | Im Heizmodus, wenn die eingestellte Temperatur     |
|                      |                                   | erreicht wurde läuft der Ventilator in T" Minuten  |
|                      |                                   | aus / 1 Minute hei Wiederholungszyklus             |
|                      |                                   | T=0/1/2/3/EF(Standardt)                            |
|                      | Ausschalten<br>Operation<br>Länge |                                                    |
| Innongorät           |                                   | 1. 9 Minuten                                       |
| Koofiguration        |                                   | 2 12 Minuten                                       |
| Konngulation         |                                   |                                                    |
|                      |                                   | 3: 16 Minuten                                      |
|                      |                                   | FF(Standard): entsprechend zur Einstellung am      |
|                      |                                   | Innengerat                                         |
|                      |                                   | Hone statische Pressung, Frischluftaufbereitung:   |
|                      | Statische Pressung                | 0~19,                                              |
|                      |                                   | FF (Standard)                                      |
|                      |                                   | andere: 0~9, FF (Standard)                         |
|                      |                                   | Minimale Umschaltzeit zwischen automatischer       |
|                      | Auto Mode                         | Kühlung und Heizung                                |
|                      | Veränderung                       | 0 (Standard): 15 Minuten                           |
|                      | νεισιοείσης                       | 1: 30 Minuten                                      |
|                      |                                   | 2: 60 Minuten                                      |
|                      |                                   | 3: 90 Minuten                                      |
|                      | Tastentöne                        | Aktiviert (Standard)/deaktiviert                   |
|                      | Infrarat                          | Legt fest, ob das Innengerät das Fernbediensignal  |
|                      | Emoföndor                         | empfangen kann. Aktiviert (Standard) /             |
|                      | בוווטווטפו                        | deaktiviert                                        |
|                      | Auto Neustart                     | Aktiviert (Standard)/deaktiviert                   |
| Innengeräte-Adressen |                                   | Legt die IDU-Kommunikationsadressen fest (0 ~ 63)  |

|               | Fehler Code        | Letzte 10 Fehleraufzeichnungen (IDU, ODU, Kabel-<br>fernbedienung) |  |
|---------------|--------------------|--------------------------------------------------------------------|--|
|               | Daten Außenteil    | (Bezug auf Anhang 1 - Information zum Außen-<br>gerät)             |  |
|               | Daten Innenteil    | (Bezug auf Anhang 2 - Information zu Innengeräten)                 |  |
| Betriebsdaten |                    | Zeigt die Softwareversion an, die Kabelfernbedie-                  |  |
|               |                    | nung, T1, die Haupt- oder Sekundärregelung, die                    |  |
|               | Daten              | Anzahl der im Betrieb befindlichen Innengeräte und                 |  |
|               | Kabelfernbedienung | die Gruppennummer. (Bei der Gruppensteuerung ist                   |  |
|               |                    | die Gruppennummer die kleinste Adresse unter allen                 |  |
|               |                    | Innengeräten +1)                                                   |  |

Tabelle 2 Service Menü

| Raumsensor    | Platzierung Kabelfernbedienung/Innengerät |                                                    |  |
|---------------|-------------------------------------------|----------------------------------------------------|--|
| Konfiguration |                                           |                                                    |  |
|               | Eablar Coda                               | Die letzten 10 Fehleraufzeichnungen (Innengeräte,  |  |
|               |                                           | Außengerät, Kabelfernbedienung)                    |  |
|               | Datan Außantail                           | (Bezug auf Anhang 1 - Information zum Außen-       |  |
|               |                                           | gerät)                                             |  |
|               | Daten Innenteil                           | (Bezug auf Anhang 2 - Information zu Innengeräten) |  |
| Betriebsdaten |                                           | Zeigt die Softwareversion an, die Kabelfernbedie-  |  |
|               |                                           | nung, T1, die Haupt- oder Sekundärregelung, die    |  |
|               |                                           | Anzahl der im Betrieb befindlichen Innengeräte und |  |
|               |                                           | die Gruppennummer. (Bei der Gruppensteuerung ist   |  |
|               |                                           | die Gruppennummer die kleinste Adresse unter allen |  |
|               |                                           | Innengeräten +1)                                   |  |

Tabelle 3 Servicemenü des Sekundärreglers

| Level 1 Menü                        | Level 2 Menü              | Parametereinstellung                               |  |  |
|-------------------------------------|---------------------------|----------------------------------------------------|--|--|
| Daumsaasas                          | Position                  | Kabelfernbedienung/Innengerät (Standard)           |  |  |
| Konfiguration                       | Offset                    | -5°C/ -4°C/ -3°C/ -2°C/ -1°C/ 0°C (Standard) /     |  |  |
|                                     |                           | 1°C/2°C/ 3°C/ 4°C / 5°C                            |  |  |
|                                     | Nur Kühlung               | Aktiviert/deaktviert (Standard)                    |  |  |
|                                     |                           | Temperatur Schrittweite (nur bei °C Anzeige):      |  |  |
| Kabelfernbedienung<br>Konfiguration | Konfigurationseinstellung | 0,5/1 (Standard)                                   |  |  |
|                                     |                           | Lüftergeschwindigkeit 3 / 7 (Standard)             |  |  |
|                                     |                           | Kühlmodus Minimum: 17 ~ 30°C                       |  |  |
|                                     |                           | Heizmodus Maximum: 17 ~ 30°C, Standard: 30°C       |  |  |
|                                     |                           | Legt fest, ob die Kabelfernbedienung das Fernbe-   |  |  |
|                                     | Infrarotempfänger         | dienungssignal empfangen und an das Innengerät     |  |  |
|                                     |                           | weiterleiten kann Aktiviert (Standard)/deaktiviert |  |  |
|                                     | Auto Neustart             | Aktiviert (Standard)/deaktiviert                   |  |  |

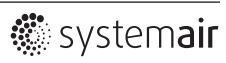

| Kabelfernbedienung                            | Auto Neustart            | Aktiviert (Standard)/deaktiviert                 |  |
|-----------------------------------------------|--------------------------|--------------------------------------------------|--|
| Konfiguration Filterreinigung Erinnerungszeit |                          | Kein (Standard)/1250h/2500h/5000h/10000h         |  |
|                                               |                          | Legt die Kommunikationsadresse der Innengeräte   |  |
| Adressen innengerate                          |                          | fest                                             |  |
|                                               | Eablar Cada              | die letzten 10 Fehlermeldungen (Kabelfernbe-     |  |
|                                               |                          | dienung)                                         |  |
| Patriahadataa                                 | Daten Außengerät         |                                                  |  |
| Delliebsualen                                 | Daten Innengerät         |                                                  |  |
|                                               | Datas Kabalfarabadiasusa | Zeigt die Softwareversion der Kabelfernbedienung |  |
|                                               | Daten Kabenembediendig   | an, T1 (Kabelfernbedienung)                      |  |

Tabelle 4 Servicemenü, wenn die Kabelfernbedienung über den CN2-Port mit dem Innengerät verbunden ist

| Nummer | Großes VRF Gerät                          | Nummer | Großes VRF Gerät                               |
|--------|-------------------------------------------|--------|------------------------------------------------|
| 1      | Geräteadresse                             | 20     | Kabelfernbedienung/Innengerät (Standard)       |
| 2      | Außentemperatur (T4) °C                   | 21     |                                                |
| 3      | T2/T2B Durchschnittstemperatur °C         | 22     |                                                |
| Δ      | Haupt Wärmeübertrager (T3)                | 23     | Plattenwärmeübertrager (T6B) Austrittstem-     |
| -      | Rohrtemperatur (°C)                       | 23     | peratur (°C)                                   |
| 5      | Heißnastemperatur Verdichter A (°C)       | 24     | Plattenwärmeübertrager (T6B) Eintrittstem-     |
| 5      |                                           | 24     | peratur                                        |
| 6      | Heißgastemperatur Verdichter B (°C)       | 25     | System-Überhitzung                             |
| 7      | Inverter Verdichter A Strom (A)           | 26     |                                                |
| 8      | Inverter Verdichter B Strom (A)           | 27     | Anzahl der in Betrieb befindlichen Innengeräte |
| 9      |                                           | 28     |                                                |
| 10     | Ventilatorgeschwindigkeit                 | 29     | Förderdruck des Verdichters (×0.1MPa)          |
| 11     | EXVA Position                             | 30     | Reserviert                                     |
| 12     | EXVB Position                             | 31     | letzte Fehlermeldung oder Schutzmodus          |
| 13     | EXVC Position                             | 32     | Inverter Verdichter A Frequenz                 |
| 14     | Betriebsmodus                             | 33     | Inverter Verdichter B Frequenz                 |
| 15     | Prioritäts Modus                          | 34     | Geräteleistung                                 |
| 16     | Korrektur der Gesamtkapazität der Innen-  | 25     | Programmversion Nr.                            |
| 10     | geräte                                    | 22     |                                                |
| 17     | Anzahl der Innengeräte                    | 36     | Adresse des VIP Innengerätes                   |
| 18     | Gesamtleistung der Innengeräte            | 37     |                                                |
| 19     | Inverter-Modul Kühlkörpertemperatur A(°C) | 38     |                                                |

Anhang 1 Information Außengerät

| Nummer | VRF Einheit                          |  |
|--------|--------------------------------------|--|
| 1      | Kommunikationsadresse zum Innengerät |  |
| 2      | Leistung (HP) der Innengeräte        |  |
| 3      | Netzadresse Innengerät               |  |
| 4      | eingestellte Temperatur Ts           |  |
| 5      | Raumtemperatur                       |  |
| 6      | Aktuelle T2 Innentemperatur          |  |
| 7      | Aktuelle T2A Innentemperatur         |  |
| 8      | Aktuelle T2B Innentemperatur         |  |
| 9      | Frischluft Ta Temperatur             |  |
| 10     |                                      |  |
| 11     | Ziel Überhitzungsgrad                |  |
| 12     | EXV Grad                             |  |
| 13     | Software Version Nr.                 |  |
| 14     | Fehlercode                           |  |

Anhang 2 Information zum Innengerät

### 1.5 Einstellung der Innengerät-Adressen

Die Kommunikationsadresse des Innengerätes kann nur eingestellt werden, wenn die Kabelfernbedienung an ein Innengerät angeschlossen ist. Drücken Sie TEMP DOWN-Taste  $\mathbf{v}$ , um den Cursor nach unten zu bewegen. Wählen Sie IDU ADDRESSES (siehe Abb. 19) und drücken Sie MENU / OK , um diese Einstellung zu übernehmen.

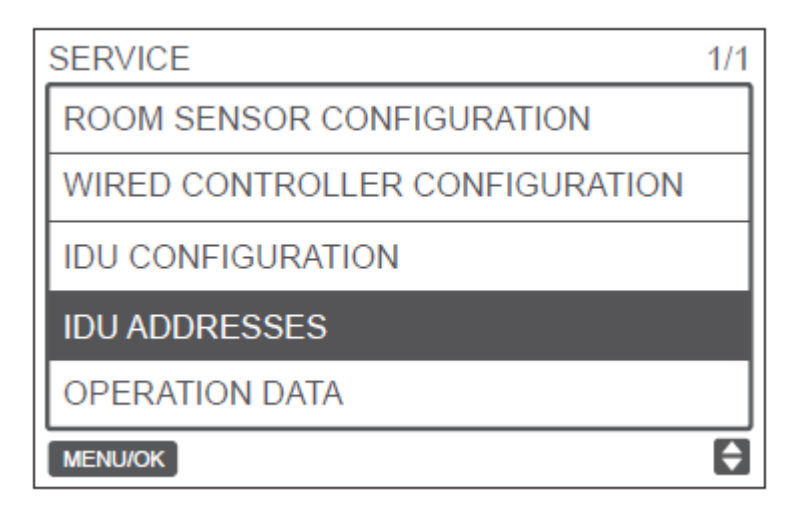

Abb.1.19 Zugriff auf die Adressen der Innnegeräte

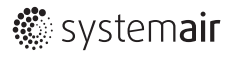

Drücken Sie TEMP UP 🛕 🖁 oder TEMP DOWN 🔻 🛛 , um die Adresse des Innengerätes auszuwählen. Drücken Sie MENU / OK 🚬 , um diese Adresse an das Innengerät zu senden. (Siehe Abb. 20)

| SERVICE - IDU ADDRESSER  |   |
|--------------------------|---|
| SETTING ADDRESS TO:      |   |
| 1 # 🜩                    |   |
| PRESS MENU/OK TO CONFIRM |   |
| MENU/OK                  | ŧ |

Abb.1.20 Einstellung der Innengeräte-Adresse

Drücken Sie zweimal BACK — oder warten Sie 30 Sekunden, um das Menü Parametereinstellungen automatisch zu verlassen.

### 1.6 Überprüfung der Fehler-Historie

Halten Sie Tasten BACK D und FAN & gleichzeitig für 5 Sekunden lang gedrückt, um die Benutzeroberfläche für das Servicemenü aufzurufen. (siehe Abb. 21)

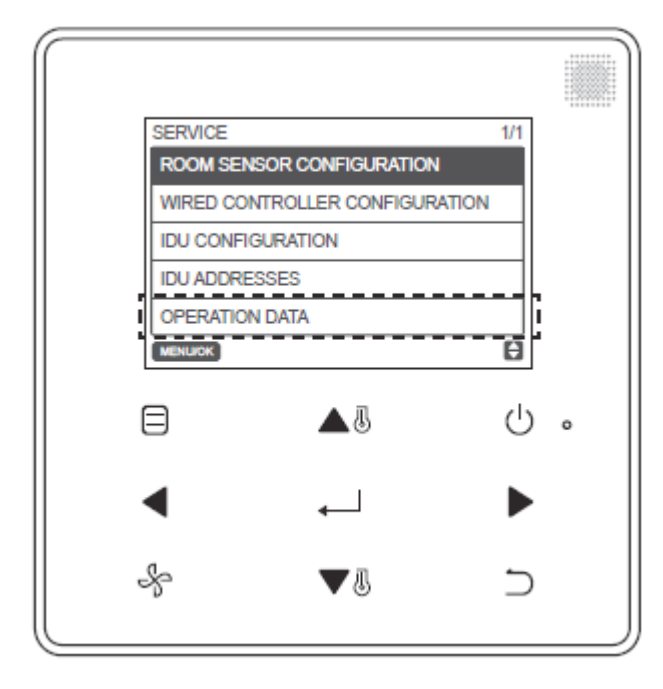

Abb.1.21 Zugriff auf das Menü Parametereinstellung

#### Installation

Bewegen Sie den Cursor mit TEMP DOWN VI und wählen Sie OPERATION DATA, und drücken Sie MENU / OK , um diese Einstellung zu aktivieren. Wählen Sie ERROR CODES und drücken Sie MENU/ OK , wie in Abb. 22 gezeigt.

| SERVICE - OPERATION DATA |   |
|--------------------------|---|
| ERROR CODES              |   |
| ODU DATA                 |   |
| IDU DATA                 |   |
| WIRED CONTROLLER DATA    |   |
|                          |   |
| MENU/OK                  | ŧ |

Abb.1.22 Zugriff auf Fehler-Codes

Fehlercodes und Gerätenummer werden angezeigt. Die letzten 10-Ereignisse werden angezeigt.

|                            | SEF | SERVICE-ERROR CODE |     |    |          | 1/1                 |
|----------------------------|-----|--------------------|-----|----|----------|---------------------|
| aktuellste<br>Aufzeichnung | 1   |                    | #   | E9 | 09/29/17 | 15:3 <mark>0</mark> |
| Haizolomang                | 2   | IDU                | 01# | E1 | 09/25/17 | 16:30               |
|                            |     |                    |     |    |          |                     |
|                            |     |                    |     |    |          |                     |
|                            |     |                    |     |    |          |                     |
|                            | MEN | IU/OK              |     |    |          | <b>\$</b>           |

Abb.1.23

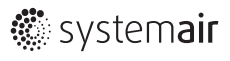

### 2.1 Tastenschaltflächen und Beschreibung

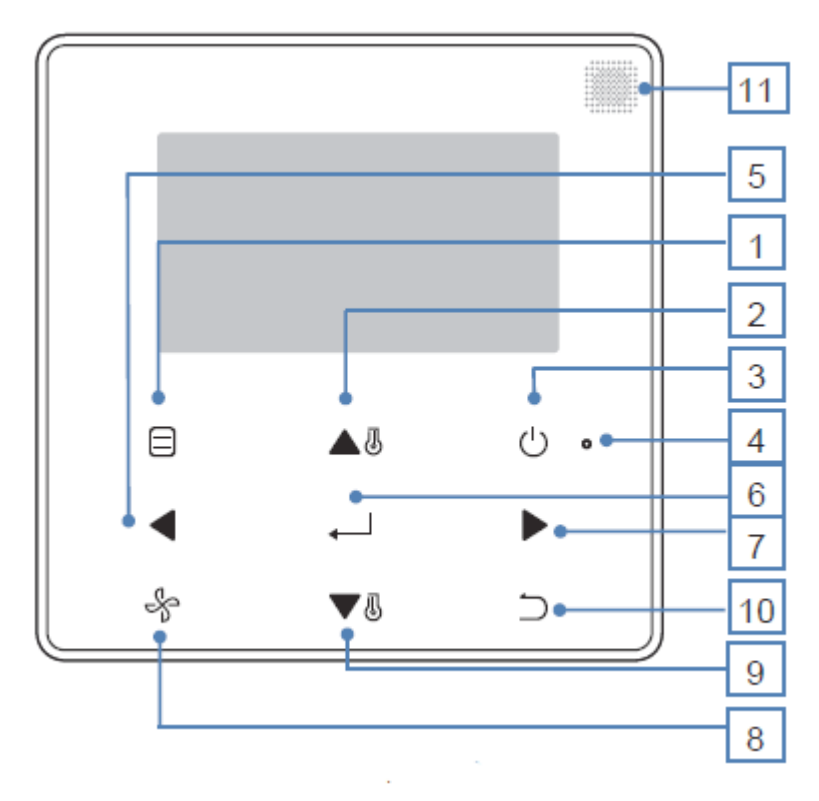

Abb.2.1

| Tasten                | Beschreibung                                                                          |  |
|-----------------------|---------------------------------------------------------------------------------------|--|
| 1. MODUS              | Auswahl des Modus                                                                     |  |
| 2. TEMP UP            | Erhöht die eingestellte Temperatur                                                    |  |
| 3. ON/OFF             | Schaltet das Innengerät on/off                                                        |  |
| 4. LED                | Leuchtet grün, wenn das Gerät eingeschaltet ist, und blinkt, wenn ein Fehler vorliegt |  |
| 5. LEFT               | Wählt Optionen links aus                                                              |  |
| 6. MENU/OK            | Ruft das Menü / Untermenü auf. Bestätigt die Auswahl                                  |  |
| 7. RIGHT              | Wählt Optionen rechts aus                                                             |  |
| 8. FAN                | Bestimmung der Lüftergeschwindigkeit                                                  |  |
| 9. TEMP DOWN          | Absenkung der eingestellten Temperatur                                                |  |
|                       | 1. Kehrt zur vorherigen Ebene zurück. 2. Drücken Sie diese Taste für 3s, um sie zu    |  |
| TU. DACK              | sperren oder zu entsperren                                                            |  |
| 11. Fehlerbedienung   | Emofängt das Eerobodiopungssignal                                                     |  |
| Signalempfangsfenster | בוואומואר מפצ ו בווואבמוכוומואצאאומו                                                  |  |

Tabelle 5 Tasten-Beschreibung

\*Die Hintergrundbeleuchtung ist nur eingeschaltet, wenn die Taste zum ersten Mal gedrückt wird

# 2.2 Anzeigen im Display

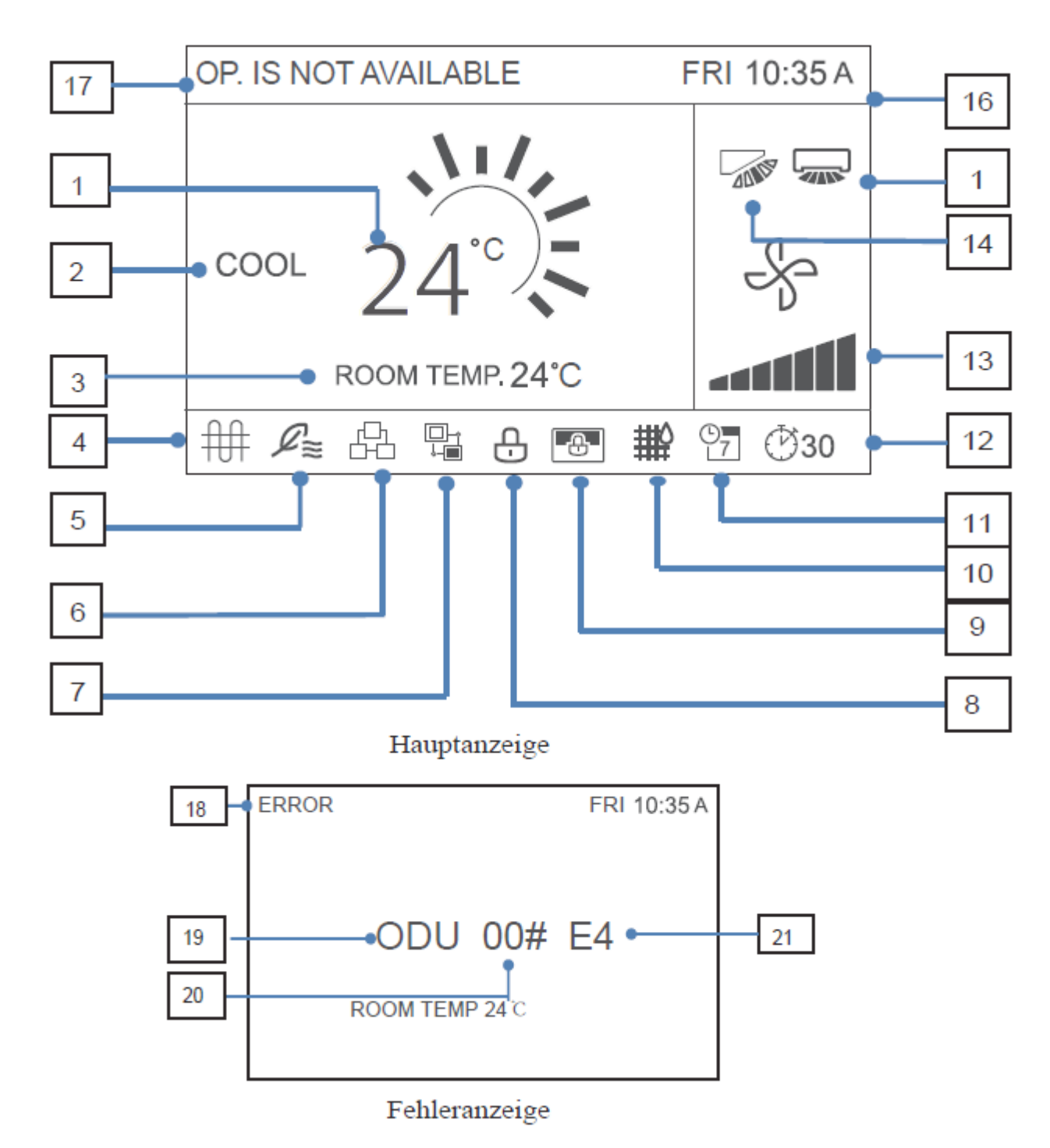

Abb. 2.2

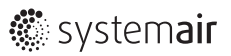

| Nummer                        | Beschreibung                                                                         |
|-------------------------------|--------------------------------------------------------------------------------------|
| 1. Sollwerttemperatur         | Zeigt die eingestellte Innentemperatur an                                            |
| 2. Modus-Anzeige              | Zeigt den durch die Kabelfernbedienung übermittelten Betriebsmodus an                |
| 3. Anzeige der                | Zeiet die aktuelle Innentemperatur an                                                |
| Raumtemperatur                |                                                                                      |
| 4. Icon Elektroheizung        | Leuchtet auf, wenn die Elektroheizung des Innengeräts eingeschaltet ist              |
|                               | Leuchtet auf, wenn die Kabelfernbedienung an eine Außenlufteinheit angeschlossen     |
| 5. Anzeige Außengerät         | ist. Eine Kabelfernbedienung kann separat an ein Außengerät angeschlossen            |
|                               | werden                                                                               |
| 6. Anzeige Gruppensteuerung   | Leuchtet auf, wenn die Kabelfernbedienung mehrere Innengeräte (max. 16) steuert      |
| 7. Anzeige Sekundär-          | Diese wird angezeigt, wenn die Kabelfernbedienung als sekundärer Regler ein-         |
| fernbedienung                 | gestellt wurde                                                                       |
| 8. Symbold für Funktions- und | Leuchtet auf, wenn die Kabelfernbedienung die Ein / Aus-Funktion, den Betriebsmo-    |
| Tastensperre                  | dus, den Timer, die Temperatureinstellung sperrt oder die Tastensperre aktiviert ist |
| 9. Sperranzeige               | Leuchtet auf, wenn der Zentralregler / übergeordeter Computer die Funktion der       |
| Zentralregler/übergeord       | Innengeräte sperrt und die Kabelfernbedienung die entsprechenden Funktionen der      |
| neter Computer                | Innengeräte nicht ansprechen kann                                                    |
| 10. Filteranzeige Innengerät  | Wird als Erinnerung angezeigt, wenn der Filter gereinigt werden muss                 |
| 11. Zeitplan                  | Leuchtet auf wenn der Zeitplan auf der Kabelfernbedienung verfügbar ist              |
| 12. Anzeige und Erweiterung   | Leuchtet auf, wenn die Erweiterung oder Timer Funktion für die                       |
| oder Timer                    | Kabelsteuerung aktiviert ist                                                         |
| 13. Anzeige Lüfterstufe       | Zeigt die von der Kabelsteuerung eingestellte Lüftergeschwindigkeit an               |
| 14 Vortikalo Aushlaslamollo   | Zeigt den Status der Luftklappe an, wenn die Ausblaslamelle des Innengerätes         |
|                               | vertikal ausgerichtet ist                                                            |
| 15. Horizontale Ausblas-      | Zeigt den Status der Luftklappe an, wenn die Ausblaslamelle des Innengerätes         |
| lamelle                       | horizontal ausgerichtet ist                                                          |
| 16. Zeit Display              | Zeigt die Uhrzeit an                                                                 |
| 17. Ungültige Eingabe         | Wird zwei Sekunden lang angezeigt, wenn eine Operation ungültig ist                  |
| 18. Fehleranzeige             | Zeigt die Fehlermeldung "ERROR" an, wenn das System fehlerhaft ist                   |
| 19. Innengerät/Außengerät     | "IDU" oder "ODU" wird jeweils angezeigt, wenn die IDU oder ODU ausfällt;             |
| - Defekt                      | "IDU" oder "ODU" wird nicht angezeigt, wenn die Kabelsteuerung ausfällt              |
| 20 Echlorhafta Adrossa        | Zeigt die Adresse der fehlerhaften Einheit an, wenn ein Fehler beim Innen-, oder     |
| - Innen- und Außengeröt       | Außengerät auftritt; es wird keine Adresse angezeigt, wenn die Kabelfernbedienung    |
|                               | ausfällt                                                                             |
| 21. Fehlermeldung             | Zeigt den Fehlercode an, wenn das System fehlerhaft ist                              |

Tabelle 6 Beschreibung der Displananzeige

# 2.3 ON/OFF

Drücken Sie ON / OFF 🔱 , um das Innengerät ein- / auszuschalten. Die LED leuchtet, wenn das Gerät eingeschaltet ist. (siehe Abb. 2.3)

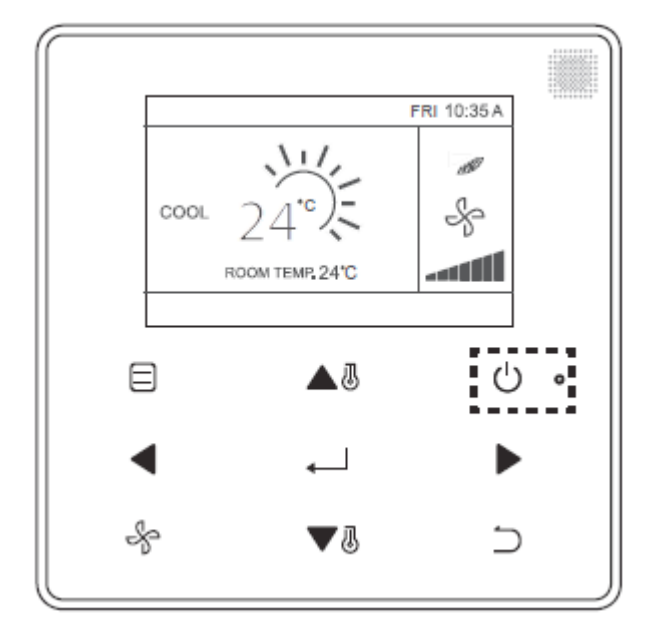

Abb.2.3 LED Anzeige

### 2.4 Einstellung des Betriebsmodus

Drücken Sie Taste MODE , um den Modus des Innengerätes einzustellen (siehe Abb. 2.4)

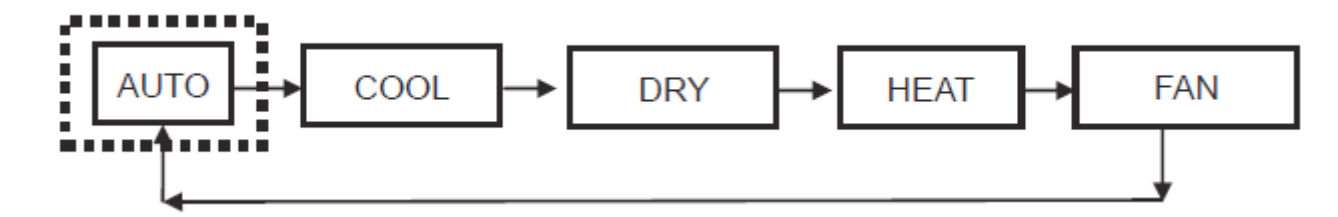

Abb.2.4 Einstellung des Betriebsmodus

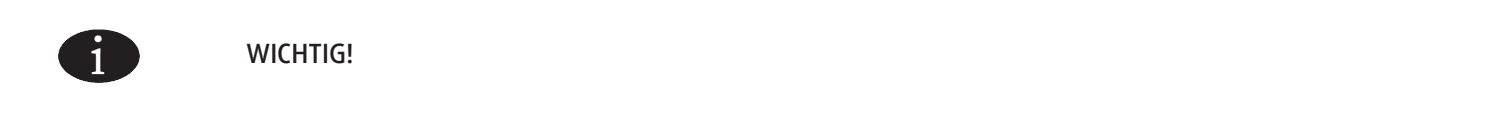

- Wenn die Kabelfernbedienung über den CN2-Port an das Innengerät angeschlossen ist, besitzt sie standardmäßig die fünf vorgenannten Betriebsmodi
- Wenn die Kabelfernbedienung über den Anschluss X1 / X2 oder D1 / D2 mit dem Innengerät ver bunden ist, hängt die Betriebsart, die von der Kabelfernbedienung eingestellt werden kann, von den Möglichkeiten der Klimaanlage ab. Wenn die Kabelfernbedienung an ein Wärmepumpensystem angeschlossen ist, ist der AUTO-Modus nicht verfügbar

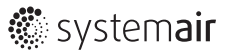

### 2.5 Einstellung der Lüfterstufen

Drücken Sie im COOL-, HEAT- oder FAN-Modus die Taste FAN , um die Lüftergeschwindigkeit zu verändern. Wenn das Innengerät 7 Lüfterstufen unterstützt, drücken Sie den VENTILATOR , um die Drehzahl des Ventilators einzustellen (siehe Abbildung 2.5). Wenn das Innengerät 3 Lüfterstufen unterstützt, drücken Sie FAN , um die Ventilatorgeschwindigkeit wie gezeigt einzustellen (siehe Abbildung 2.6).

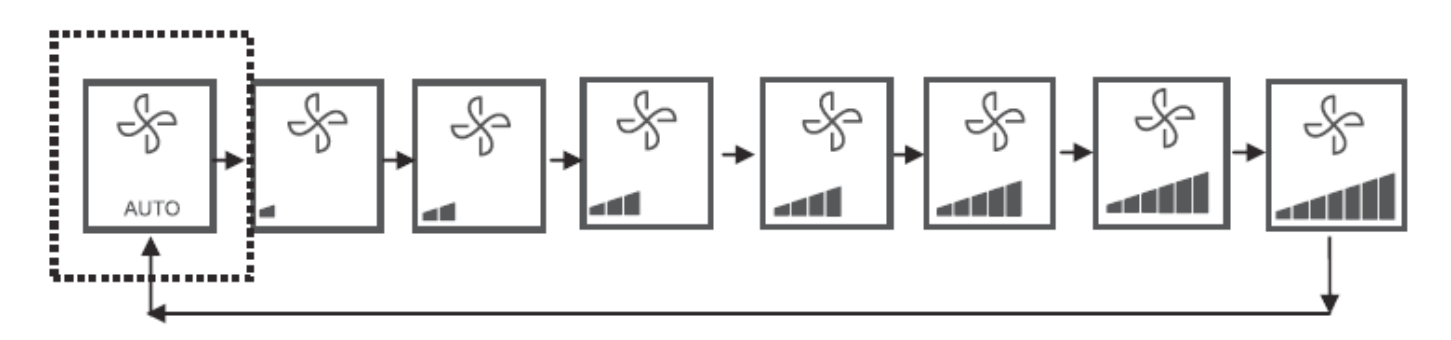

Abb.2.5 - 7 Lüfterstufen

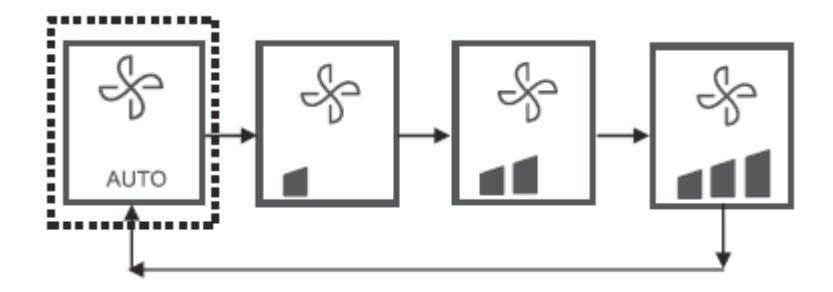

Abb.2.6 - 3 Lüfterstufen

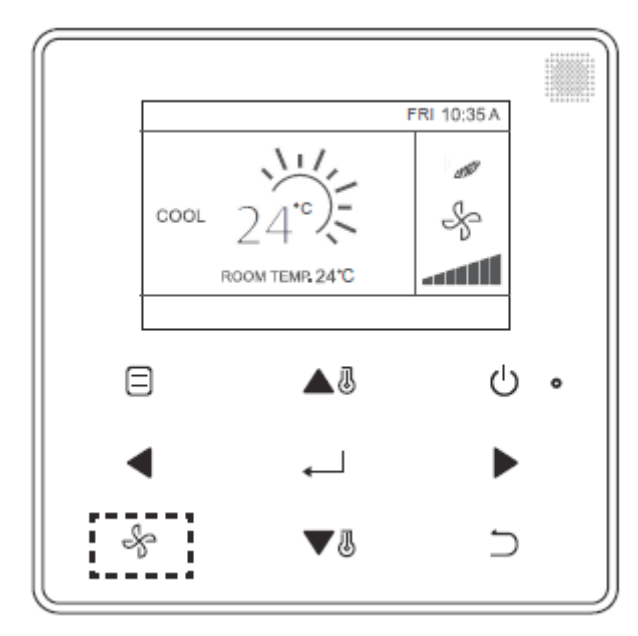

Abb.2.7

# 2.6 Temperatureinstellung

Drücken Sie im AUTO-, COOL-, DRY- oder HEAT-Modus, die TEMP UP um die gewünschte Temperatur einzustellen. Im AUTO-Modus mit dualen Sollwert können Sie die Temperatur für die Kühlung einstellen, wenn das Datenfeld der eingestellte COOL-Temperatur hervorgehoben ist, wie in Abb. 2.8 gezeigt.

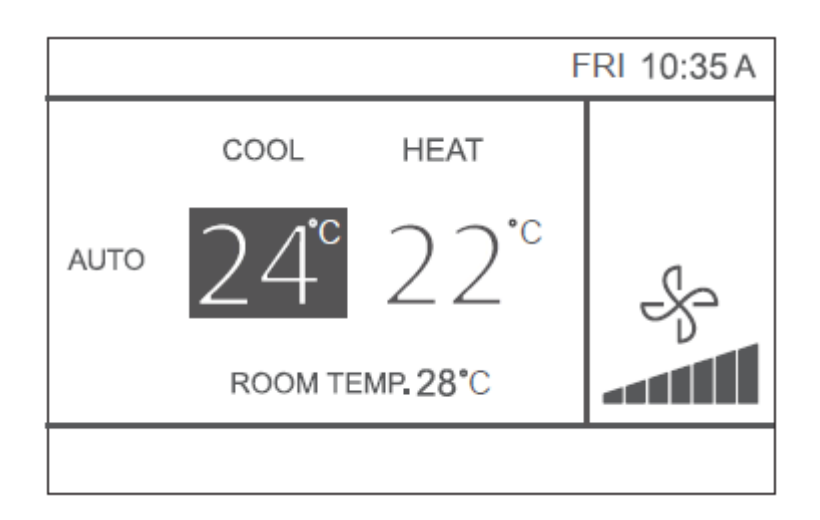

#### Abb. 2.8

Drücken Sie innerhalb von 10 Sekunden die LINKS- doder RECHTS- Taste , um zwischen den Einstellungstemperaturenfür das Kühlen und Heizen im AUTO-Modus zu wechseln. Der eingestellte Betriebstemperaturbereich beträgt 17 °C bis 30 °C.

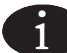

#### WICHTIG!

- Wenn die Kabelfernbedienung über den CN2-Port an das Innengerät angeschlossen ist, wird die Automatik Modus-Temperatur der Kabelfernbedienung auf einen einzigen Sollwert eingestellt
- Wenn die Kabelfernbedienung über den Anschluss X1 / X2 oder D1 / D2 an das Innengerät angeschlossen ist, entscheidet das an die Kabelfernbedienung angeschlossene Klimatisierungssystem, ob die Temperatur im Automatik Modus auf einen einzigen Einstellpunkt oder auf zwei Ein stellungen eingestellt ist

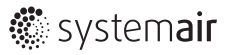

### 2.7 Tastensperre

Drücken Sie die BACK-Taste 3 Sekunden lang, während die Hintergrundbeleuchtung beleuchtet ist. Die Schaltfläche wird angezeigt. Alle Tasten sind nun deaktiviert. Verwenden Sie jetzt die Taste, und das Icon Symbol flackert dreimal auf.

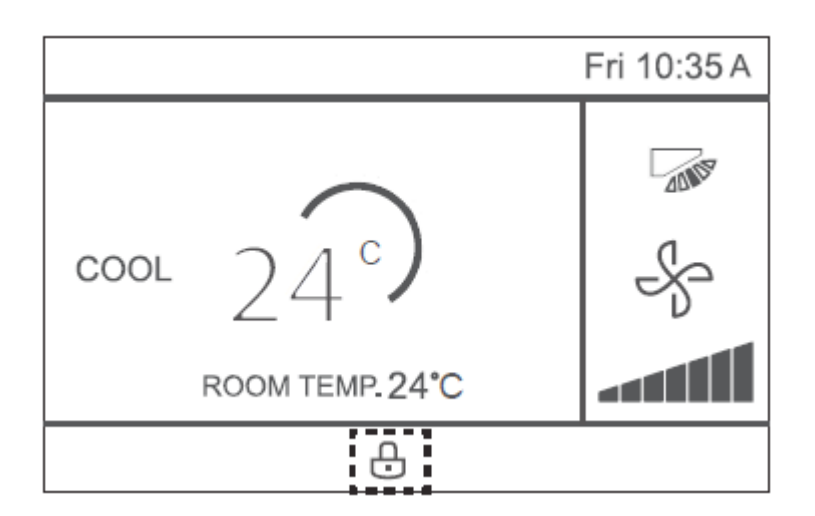

Abb. 2.9 Tastensperre

Halten Sie BACK

für 3 Sekunden gedrückt, während die Hintergrundbeleuchtung eingeschaltet ist.

### 2.8 Zurücksetzen der Filteranzeige

Wenn der Filter gereinigt oder ausgetauscht werden muss, wird das Filtersysmbol angezeigt . Halten Sie die Lüftergeschwindigkeitstaste und die Taste LEFT gleichzeitig für 1 Sekunde gedrückt, um die Symbolanzeige zu löschen.

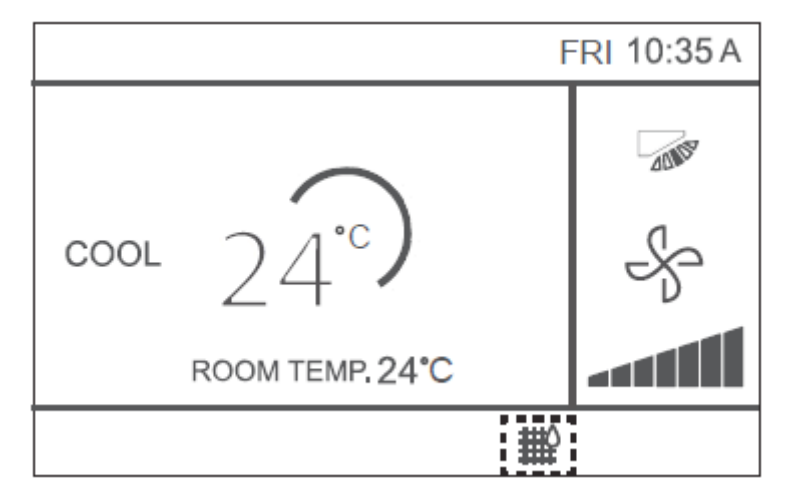

Abb. 2.10

Waschen, reinigen oder ersetzen Sie den Filter. Einzelheiten hierzu finden Sie im mitgelieferten Handbuch des Innengerätes.

# 3. Kurzübersicht

Das Hauptmenü enthält die folgenden Elemente.

| Menüpunkt                 |                   | Beschreibung                                                                                                    | Referenzseite |
|---------------------------|-------------------|----------------------------------------------------------------------------------------------------|---------------|
|                           |                   | Dient zum Konfigurieren der Einstellungen<br>für die Luftstromrichtung                                                                                                    |               |
| Lamelle                   |                   | <ul> <li>Die Ausblaslamelle wird automatisch auf und ab<br/>(links und rechts) bewegt</li> <li>Die festen Luftstromrichtungen der vertikalen Aus-<br/>blaslamelle kann in fünf Positionen konfiguriert<br/>werden</li> </ul> | 39            |
|                           |                   | *Diese Funktion ist nicht bei allen Modellen verfügbar                                                                                                    |               |
| AUX Heizung               |                   | Zum Einstellen von "AUTO", "ON" oder "OFF"                                                                                                    | 60            |
| Economy Modus             |                   | Wird verwendet, um "EIN" oder "AUS" einzustellen                                                                                                    | 54            |
| Ruhemodus                 |                   | Wird verwendet, um "EIN" oder "AUS" einzustellen                                                                                                    | 55            |
| Innengerät<br>LED-Anzeige |                   | Dient zum Einstellen der IDU-LED-Anzeige "aktiviert"<br>oder "deaktiviert"                                                                                                    | 56            |
| Temperaturwerte           |                   | Dient zur Auswahl, ob Temperaturwerte in Celsius oder<br>Fahrenheit angezeigt werden sollen                                                                                                    | 57            |
| Timer                     | Konfiguratuion    | Dient zum Einstellen von "AKTIVIERT" oder "DEAKTI-<br>VIERT" der Timerfunktion                                                                                                    | 41            |
|                           | Timer ON          | Dient zum Einstellen der TIMER ON-Zeit                                                                                                    | 42            |
| limer                     | Timer OFF         | Dient zum Einstellen der TIMER OFF-Zeit                                                                                                    | 43            |
|                           | Konfiguration     | Dient zum Aktivieren oder Deaktivieren der Wochen-<br>schaltuhrfunktion                                                                                                    | 43            |
| 7.34.1                    | Muster            | Tageseinstellungen werden aus vier Mustern ausge-<br>wählt, d.h. "ALLTAG", "5 + 2", "6 + 1" und<br>"WÖCHENTLICH"                                                                                                    | 44            |
| Zeitpian                  | Einstellung       | Stellen Sie die Startzeit und die Stoppzeit ein.<br>Pro Tag können bis zu 8 Aktionen festgelegt werden                                                                                                    | 45            |
|                           | Erweiterung       | Dient zum Einstellen des verzögerten Herunterfahrens.<br>Kann in 30-Minuten-Schritten von 30 bis 180 Minuten<br>eingestellt werden                                                                                           | 47            |
|                           | Datum             | Wird verwendet, um Datumseinstellungen zu konfi-<br>gurieren und Anpassungen vorzunehmen                                                                                                    | 47            |
| Datum und Zeit            | Zeit              | Wird verwendet, um Zeiteinstellungen zu konfigu-<br>rieren und Anpassungen vorzunehmen                                                                                                    | 48            |
|                           | 24-Stunden Format | Die Uhrzeit kann in einem 12H- oder 24H-Zeitformat<br>angezeigt werden. Die Standardzeitanzeige ist 24<br>Stunden                                                                                                    | 49            |

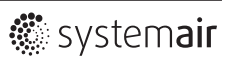

| Menüpunkt        |                       | Beschreibung                                           | Referenzseite |  |
|------------------|-----------------------|--------------------------------------------------------|---------------|--|
| Commorrait       | Aktiviert/Deaktiviert |                                                        |               |  |
| sommerzen-       | Start                 | Dient zum Einstellen der Uhrzeit für die Somerzeit     | 50            |  |
| unistenung       | Ende                  |                                                        |               |  |
| Paumtomporatur   |                       | Wird verwendet, um festzulegen, ob die Innentem-       | 52            |  |
| Raumemperatur    |                       | peratur angezeigt werden soll                          | JZ            |  |
|                  |                       | Wird verwendet, um festzulegen, ob die Ein / Aus-      |               |  |
|                  |                       | Funktion gesperrt / freigegeben werden soll            |               |  |
|                  |                       | Wird verwendet, um festzulegen, ob die Einstellfunkti- |               |  |
|                  | Modus                 | on für die kabelfernbedienung gesperrt / freigegeben   |               |  |
| Kabalfarabadia   |                       | werden soll                                            |               |  |
| Kabellellibedie- | Temperatur            | Wird verwendet, um festzulegen, ob die Temperatu-      | 53            |  |
| nungssperre      |                       | reinstellfunktion der Kabelfernbedienung gesperrt /    |               |  |
|                  |                       | freigegeben werden soll                                |               |  |
|                  |                       | Wird verwendet, um festzulegen, ob die wöchentliche    |               |  |
|                  | Zeitplan              | Timerfunktion der Kabelfernbedienung gesperrt oder     |               |  |
|                  |                       | freigegeben werden soll                                |               |  |
| Tastenton        |                       | Wird verwendet, um den Tastenton der Kabelfern-        | FO            |  |
|                  |                       | bedienung zu "AKTIVIERT" oder "DEAKTIVIERT"            | 57            |  |
| LED Anzeige      |                       | Dient zum "AKTIVIEREN" oder "DEKTIVIEREN" der          | 59            |  |
|                  |                       | LED-Anzeige der Kabelfernbedienung                     | 00            |  |

Wenn zwei Fernbedienungen ein einzelnes Innengerät steuern, können die folgenden Menüpunkte nicht mit dem Sekundärregler eingestellt werden. In diesem Fall sollten die folgenden Elemente mit der Hauptfernbedienung konfiguriert werden.

- A. Temperatureinheit
- B. Timer Funktion
- C. Wochen-Timer
- D. Sommerzeit
- E. Sperrung der Kabelfernbedienung

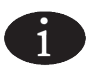

#### WICHTIG!

• Es gibt keine Zeitplanfunktion, wenn die Kabelfernbedienung mit dem Innengerät über den CN2-Port verbunden ist

### 4.1 Menübedienung

Wählen Sie MENU und betätigen Sie die OK Taste \_\_\_\_\_\_, um das Menü zu öffnen.

| MENU          |                     | 1/3 |   |
|---------------|---------------------|-----|---|
| LOUVER        |                     |     |   |
| AUX HEATER    |                     |     |   |
| ECONOMY MC    | DE                  |     |   |
| SILENT MODE   |                     |     |   |
| IDU LED INDIC | IDU LED INDICATIORS |     |   |
| MENUK         |                     | Ð   |   |
|               | ▲8                  | Ċ   | 0 |
| •             | L                   | ►   |   |
| L &           | ∎0                  | 5   |   |

Abb. 4.1

Drücken Sie TEMP UP A und TEMP DOWN V , um eine Option auszuwählen. Drücken Sie zum Aufrufen MENU / OK I. Drücken Sie auf dem letzten Menüniveau MENU / OK I. um Ihre Auswahl zu bestätigen und zur Startseite zurückzukehren. Drücken Sie ZURÜCK , um zu bestätigen und zur vorherigen Ebene zurückzukehren. Wenn innerhalb von 30 Sekunden keine Taste auf der Menüoberfläche gedrückt wird, kehrt das System zur Startseite zurück

# 4.2 Einstellung der Ausblaslamelle

Wenn ein Innengerät keine integrierte Luftklappe hat, ist die Luftklappenfunktion nicht verfügbar. Wählen Sie LOUVER in der Menüoberfläche und drücken Sie MENU / OK , um die Einstellungen für die Lamelle einzugeben (siehe Abb. 4.2 und Abb. 4.3)

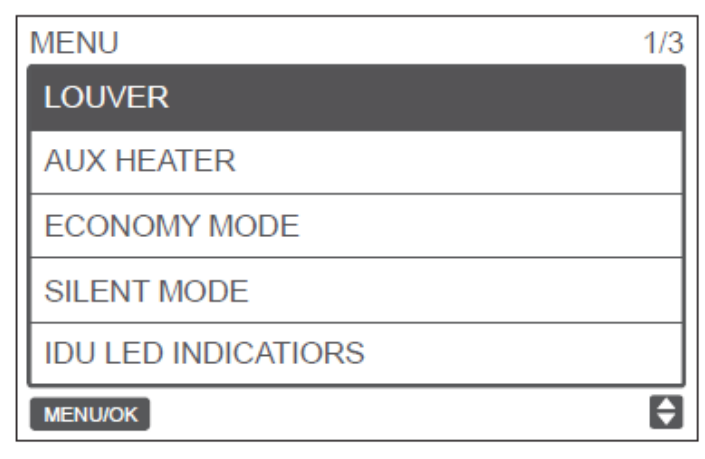

Abb. 4.2 Zugriff auf das Louver-Menü (Lamelle)

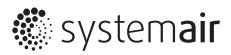

| MENU-LOUVER |          |  |  |  |  |
|-------------|----------|--|--|--|--|
| HORIZONTAL  | VERTICAL |  |  |  |  |
|             |          |  |  |  |  |
| MENU/OK     | • •      |  |  |  |  |

Abb. 4.3 Louver Menü

Drücken Sie die LINKS- und RECHTS-Taste, um zwischen den horizontalen und vertikalen Lamelleneinstellungen zu wechseln. Drücken Sie TEMP UP Wenn das Innengerät den horizontalen Schwenk nicht unterstützt, kann nur der vertikale Schwenk eingestellt werden. Abb. 4.4 und Abb. 4.5 zeigen die vertikale und horizontale Lamellensequenz.

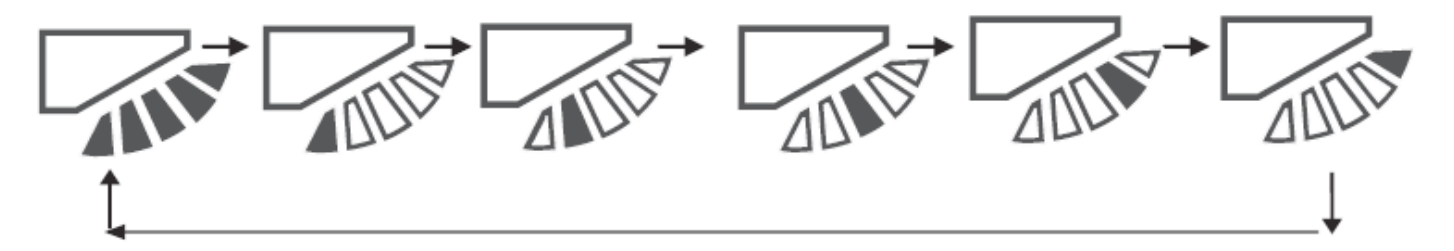

Abb. 4.4 Reihenfolge der vertikalen Lamelleneinstellung

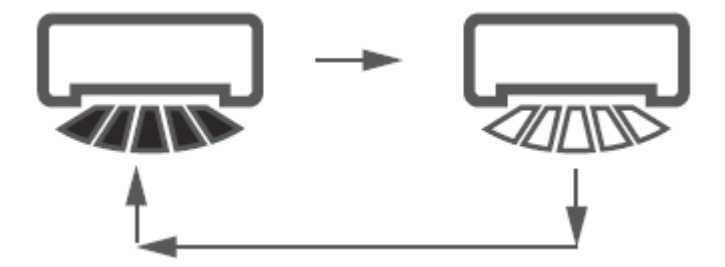

Abb. 4.5 Reihenfolge der horizontalen Lamelleneinstellung

Die horizontale Luftklappe bewegt die Luftklappe in einem vorgegebenen Muster von links nach rechts. Dieses Muster ist nicht einstellbar

### 4.3 Timer Konfiguration

Wählen Sie TIMER in der Menüoberfläche und drücken Sie MENU / OK , um diese Einstellung zu übernehmen. Wählen Sie im Menü die Option KONFIGURATION aus (siehe Abb. 4.6) und drücken Sie MENU / OK , um diese Einstellung aufzurufen.

| MENU - TIMER  |    |
|---------------|----|
| CONFIGURATION |    |
| TIMER ON      |    |
| TIMER OFF     |    |
|               |    |
|               |    |
| MENU/OK       | \$ |

Abb. 4.6 Auswahl des Timer-Konfigurationsmenüs

Drücken Sie TEMP UP de der TEMP DOWN , um den TIMER DEAKTIVIERT oder AKTIVIERT auszuwählen (siehe Abb. 4.7). Drücken Sie MENU / OK , um Ihre Auswahl zu bestätigen und zur Startseite zurückzukehren. Drücken Sie ZURÜCK , um zu bestätigen und zur vorherigen Ebene zurückzukehren

| MENU/OK |
|---------|

Abb. 4.7 Timer Konfiguration

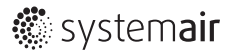

### 4.4 Timer aktivieren

Wählen Sie TIMER in der Menüoberfläche aus und drücken Sie MENU / OK , um diese Einstellung zu übernehmen. Wählen Sie TIMER ON im Timer-Menü (siehe Abb. 4.8 unten) und drücken Sie MENU / OK , um die Einstellung aufzurufen.

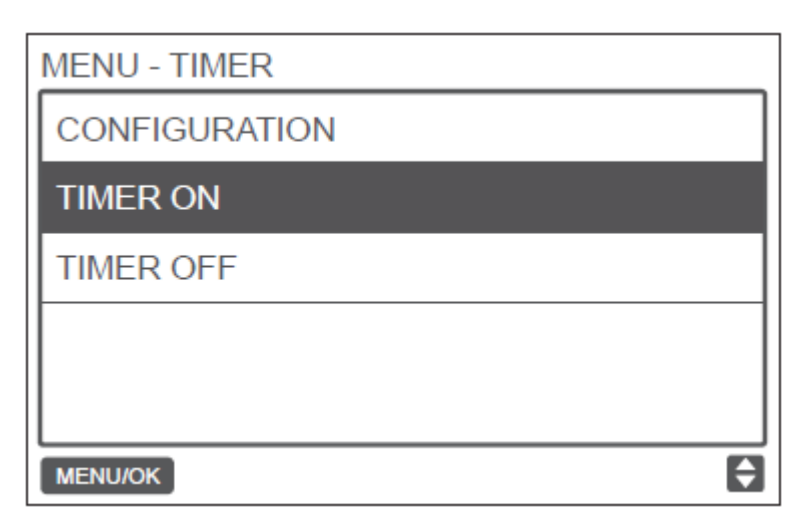

Abb. 4.8 Auswahl des Timer Konfigurationsmenüs

Drücken Sie TEMP UP  $\triangle$  oder TEMP DOWN  $\nabla$  , um die Timerzeit auszuwählen, und stellen Sie 0,0 Stunden ein, um die TIMER Uhrzeit auszuschalten (siehe Abb. 4.9). Bestätigen Sie mit MENU / OK  $\leftarrow$  und kehren Sie zur Startseite zurück.

| MENU - TIMER ON |   |
|-----------------|---|
| 0.0 HOURS ¢     |   |
| MENU/OK         | ¢ |

Abb. 4.9 Einstellung Timer ON

### 4.5 Einstellung Timer OFF

Wählen Sie TIMER in der Menüoberfläche aus und drücken Sie MENU / OK , um diese Einstellung zu übernehmen. Wählen Sie TIMER OFF im Timer-Menü aus. Informationen zur Einstellungsmethode TIMER OFF finden Sie unter TIMER ON.

### 4.6 Einstellung der Zeitenplanung

Stellen Sie sicher, dass die Uhrzeit eingestellt ist, bevor Sie den Zeitplan einstellen. Wählen Sie im Menü die Option SCHEDULE und drücken Sie MENU / OK , um die Einstellung zu übernehmen. Wählen Sie im Zeitplanmenü die Option KONFIGURATION (siehe Abb. 4.10) und drücken Sie MENU / OK , um die Einstellung aufzurufen.

| MENU - SCHEDULE |   |
|-----------------|---|
| CONFIGURATION   |   |
| PATTERN         |   |
| SETTINGS        |   |
| EXTENSION       |   |
|                 |   |
| MENU/OK         | E |

Abb. 4.10 Menüauswahl Konfiguration

Drücken Sie TEMP UP A oder TEMP DOWN **V** on für den Wochenzeitplan DISABLED, SIMPLE oder STANDARD auszuwählen (siehe Abb. 4.11). Bestätigen Sie mit MENU / OK und kehren Sie zur Startseite zurück. Drücken Sie ZURÜCK, um zu bestätigen und zur vorherigen Ebene zurückzukehren.

SIMPLE: Erfordert die Einstellung von Timer und Zeit on/off. STANDARD: Erfordert die Einstellung des Timers, der Zeit on/off, des Einschaltmodus, der Lüftergeschwindigkeit und der eingestellten Temperatur

| MENU-DAYLIGHT SAVING TIME |          |
|---------------------------|----------|
| DISABLED \$               |          |
| MENU/OK                   | <b>÷</b> |

Abb. 4.11 Einstellung der Zeitenplanung

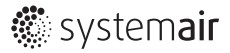

### 4.7 Tageseinstellungen

Wählen Sie DAILY PATTERN im Zeitplanmenü und drücken Sie MENU / OK, um das Menü zu öffnen. Drücken Sie TEMP UP  $\blacktriangle$  und TEMP DOWN  $\bigtriangledown$ , um DAILY PATTERN auszuwählen, wie in Abb. 4.12 gezeigt.

| MENU - SCHEDULE PATTERN |           |
|-------------------------|-----------|
| EVERYDAY 🗧              |           |
| MENU/OK                 | <b>\$</b> |

Abb. 4.12 Auswahl eines täglichen Einplanungsmusters

| Nummer | Tagesmuster | Beschreibung                                                              |  |
|--------|-------------|---------------------------------------------------------------------------|--|
| 1      | Jeden Tag   | Legt den Zeitplan für jeden Tag von Montag bis Sonntag fest               |  |
| 2      | 5.2         | _egt einen Zeitplan von Montag bis Freitag fest und einen separaten Zeit- |  |
| 2      | 5+2         | plan für Samstag und Sonntag                                              |  |
| 3      | 6+1         | Legt einen Zeitplan von Montag bis Samstag fest und einen separaten       |  |
|        |             | Zeitplan für Sonntag                                                      |  |
| 4      | Wöchentlich | Legt einen Zeitplan von Montag bis Sonntag fest                           |  |

Tabelle 7 Zeig dir vier täglichen Mustren an, die ausgewählt werden können

# 4.8 Einstellung des Zeitplans

Wählen Sie im Zeitplanmenü die Option EINSTELLUNG und drücken Sie MENU / OK, um die Zeitplaneinstellungen zu öffnen (siehe Abb. 4.13). Drücken Sie die LINKS - oder RECHTS -Taste , um den Cursor zu steuern.

| MENU - SIMPLE SCHEDULE |      |     |  |  | 1/2 |
|------------------------|------|-----|--|--|-----|
|                        | TIME | ACT |  |  |     |
|                        | :    |     |  |  |     |
|                        | :    |     |  |  |     |
|                        | :    |     |  |  |     |
|                        | :    |     |  |  |     |
| MENU/OK                |      |     |  |  |     |

Abb. 4.13 Menü Zeitplan

Drücken Sie TEMP UP 🔊 und TEMP DOWN 🔍 , um die Parameter einzustellen. Abb. 4.14 und Tabelle 8 zeigen die Parameter, die in den Zeitplaneinstellungen eingestellt werden können

| MENU - STANDARD SCHEDULE |        |      |      |              |      |
|--------------------------|--------|------|------|--------------|------|
|                          | TIME   | ACT  | FAN  | COOL         | HEAT |
|                          | 08:00A | COOL | AUTO | <b>24</b> °C |      |
|                          | :      |      |      |              |      |
|                          | :      |      |      |              |      |
|                          | :      |      |      |              |      |
| MENU/OK                  |        |      |      |              |      |

| MENU - SIMPLE SCHEDULE |        |     |  |  |  |  |  |
|------------------------|--------|-----|--|--|--|--|--|
|                        | TIME   | ACT |  |  |  |  |  |
| MON 🔷                  | 08:00A | ON  |  |  |  |  |  |
|                        | :      |     |  |  |  |  |  |
|                        | :      |     |  |  |  |  |  |
|                        | :      |     |  |  |  |  |  |
| MENU/OK                |        |     |  |  |  |  |  |

Abb. 4.14 Zeitplaner Parameter

| Parameter | Beschreibung                                                                       |
|-----------|------------------------------------------------------------------------------------|
| Week      | Wählt den spezifischen Tag für die Timereinstellungen                              |
| Time      | Stellt den Timer ein. Für jeden Tag können bis zu 8 Zeitpunkte eingestellt werden  |
| Act       | Stellt das automatische Ein/Aus und den Betriebsmodus ein                          |
| Fan       | Stellt die Lüftergeschwindigkeit ein                                               |
| Cool      | Wenn der Auto- oder Cool-Modus eingestellt ist, stellen sie den Kühltemperaturwert |
| 001       | ein                                                                                |
| Heat      | Wenn der Auto- oder Heat-Modus eingestellt ist, stellen Sie den Heiztemperaturwert |
| neat      | ein                                                                                |

| Nachdem Sie den Zeitplan eingestellt haben, drücken Sie | e MENU / OK   |               | , um Ihre Auswahl zu bestätigen       |
|---------------------------------------------------------|---------------|---------------|---------------------------------------|
| und zur Startseite zurückzukehren. Drücken Sie BACK     | <b>)</b> , un | n die Einstel | lung zu bestätigen und zur vorherigen |
| Ebene zurückzukehren.                                   |               |               |                                       |

### 4.9 Einstellung / Erweiterung

Die Erweiterungs-Funktion kann nur eingestellt werden, wenn der Wochenplan aktiviert ist. Die Erweiterungs-Funktion legt fest, wie lange die Einstellungen vor der Rückkehr verlängert werden können.

Wählen Sie Erweiterung im Zeitplanmenü und drücken Sie MENU / OK , um diese Einstellung zu übernehmen. Drücken Sie TEMP UP Oder TEMP DOWN , um die Einstellung vorzunehmen. Erweiterung-Zeit auf eine der folgenden Optionen: 30 min, 60 min, 90 min, 120 min, 150 min, 180 min oder KEINE (beendet Erweiterung), wie in Abb. 4.15 gezeigt.

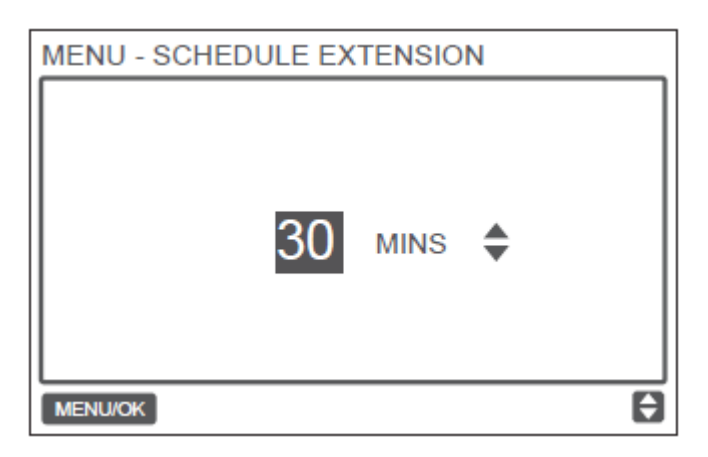

Abb. 4.15 Einstellung der Erweiterungs-Zeit

### 4.10 Datum und Uhrzeit einstellen

Wählen Sie DATE AND TIME in der Menüoberfläche (siehe Abb. 4.16) und drücken Sie MENU / OK , um diese Einstellung zu übernehmen

| MENU                 | 2/3 |
|----------------------|-----|
| TEMPERATURE UNIT     |     |
| TIMER                |     |
| SCHEDULE             |     |
| DATE AND TIME        |     |
| DAYLIGHT SAVING TIME |     |
| MENU/OK              | ¢   |

Abb. 4.16 Einstellung von Date und Time

Wählen Sie DATE, wie in Abb. 4.17 gezeigt, und drücken Sie MENU / OK 🚬 🛛 , um diese Einstellung zu übernehmen.

| MENU - DATE AND TIME |
|----------------------|
| DATE                 |
| TIME                 |
| 24-HOUR FORMAT       |
|                      |
|                      |
| MENU/OK              |

Abb. 4.17 Zugriff zum Menü Datum

| Drücken S | ie die LIN | NKS -     | oder f | RECHTS -T | aste    |          | , um den Cursor zu bewegen, und drücken Sie |
|-----------|------------|-----------|--------|-----------|---------|----------|---------------------------------------------|
| TEMP UP   | ▲IJ        | oder TEMP | DOWN   | ▼ฃ        | , um da | as Datur | n einzustellen (siehe Abb. 4.18).           |

| MENU - DATE    |   |
|----------------|---|
| DEC - 18 -2017 |   |
| MENU/OK        | ¢ |

Abb. 4.18 Setzen des Datums

| Öffnen Sie die Einstellung TIME. Drü | jcken Sie | die LINKS -   |    | oder RE           | CHTS -Taste     |        | , um den Cur     | sor zu be- |
|--------------------------------------|-----------|---------------|----|-------------------|-----------------|--------|------------------|------------|
| wegen, und drücken Sie TEMP UP       | ▲3        | oder TEMP DOV | VN | $\mathbf{\nabla}$ | , um die Zeit e | einzus | tellen, wie in A | Abb. 4.19  |
| und Abb. 4.20 gezeigt.               |           |               |    |                   |                 |        |                  |            |

| MENU - DATE AND TIME |
|----------------------|
| DATE                 |
| TIME                 |
| 24-HOUR FORMAT       |
|                      |
|                      |
| MENU/OK              |

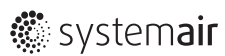

Abb. 4.19 Zugang zum Menü Zeit

| MENU - TIME |                      |   |
|-------------|----------------------|---|
|             | <mark>08</mark> : 31 |   |
| MENU/OK     |                      | ŧ |

Abb. 4.20 Einstellung der Zeit

Öffnen Sie USE 24-STUNDENFORMAT und drücken Sie TEMP UP A doder TEMP DOWN V , um die Option Zeitformat auszuwählen (siehe Abb. 4.21 und Abb. 4.22). Wenn diese Option deaktiviert ist, verwendet der Controller ein 12-Stunden-Format.

| MENU - DATE AND TIME |   |
|----------------------|---|
| DATE                 |   |
| TIME                 |   |
| 24-HOUR FORMAT       |   |
|                      |   |
|                      |   |
| MENU/OK              | ŧ |

Abb. 4.21 Zugang zum Menüpunkt 24-Stundenformat

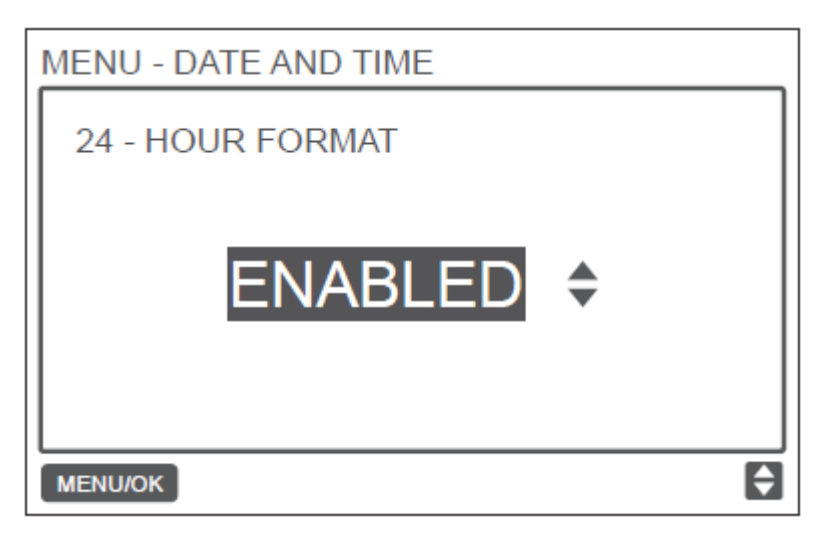

Abb. 4.22 Einstellung des 24-Stundenformats

Menü

### 4.11 Einstellen der Sommerzeit

Wenn diese Option aktiviert ist, wird die Uhr am angegebenen Startdatum automatisch um 2 Uhr vor gestellt und am Ende der Sommerperiode entsprechend um eine Stunde zurückgestellt.

Wählen Sie im Menü die Option DAYLIGHT SAVING TIME und drücken Sie MENU / OK , um diese Option aufzurufen (siehe Einstellung, wie in Abb. 4.23 gezeigt).

MENU 2/3
TEMPERATURE UNIT
TIMER
SCHEDULE
DATE AND TIME
DAYLIGHT SAVING TIME
MENU/OK

Abb. 4.23 Zugriff auf das Menü "Daylight saving time"

AKTIVIEREN ODER DEAKTIVIEREN DER FUNKTION DAYLIGHT SAVING TIME - Verwenden Sie den Cursor, um ENABLE / DISABLE auszuwählen und drücken Sie MENU / OK \_\_\_\_\_\_ , um diese Einstellung aufzurufen (siehe Abb. 4.24).

| MENU - DAYLIGHT SAVING TIME |
|-----------------------------|
| ENABLE / DISABLE            |
| START                       |
| END                         |
|                             |
|                             |
| MENU/OK                     |

Abb. 4.24 Daylight saving time aktivieren/deaktivieren

Drücken Sie TEMP UP ▲ ⓓ oder TEMP DOW ▼ ⓓ , um die Sommerzeit zu aktivieren oder zu deaktivieren. EINSTELLEN DER STARTZEIT DER SOMMERZEIT - Wählen Sie mit dem Cursor START und drücken Sie MENU / OK ↓ , um diese Einstellung zu übernehmen. Drücken Sie die LINKS - ↓ oder RECHTS -Taste ↓ , um den Cursor zu bewegen. Drücken Sie TEMP UP ▲ ⓓ oder TEMP DOWN ▼ ⓓ , um die Startzeit für die Sommerzeit einzustellen (siehe Abb. 4.25).

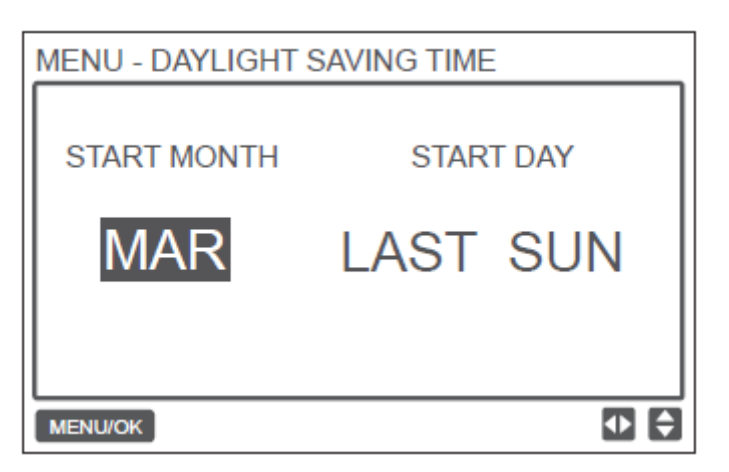

Abb. 4.25 Einstellen der Startzeit für die Sommerzeit

EINSTELLEN DER ENDZEITEN FÜR DIE SOMMERZEIT - Verwenden Sie den Cursor, um ENDE auszuwählen, und drücken Sie MENU / OK , um diese Einstellung zu bestätigen. Drücken Sie die LINKS - doder RECHTS -Taste , um den Cursor zu bewegen, und drücken Sie TEMP UP & Oder TEMP OWN , um die Endzeit für die Sommerzeit einzustellen.

| MENU - DAYLIGHT SAVING TIME |           |  |
|-----------------------------|-----------|--|
| END MONTH                   | START DAY |  |
| ОСТ                         | LAST SUN  |  |
|                             |           |  |
| MENU/OK                     |           |  |

Abb. 4.26 Einstellen der Startzeit für die Sommerzeit

### 4.12 Anzeige der Innentemperatur

Wenn die Innentemperaturanzeige eingestellt ist, wird die aktuelle Innentemperatur auf der Hauptanzeige angezeigt, wie in Abb. 4.27 gezeigt.

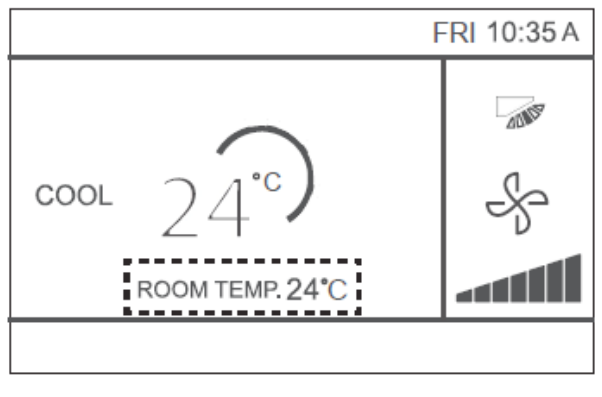

Abb. 4.27 Anzeige der Innentemperatur

Wählen Sie in der Menüoberfläche die Option RAUMTEMPERATUR und drücken Sie MENU / OK \_\_\_\_\_\_, um diese Einstellung zu übernehmen.

| MENU                  | 3/3 |
|-----------------------|-----|
| ROOM TEMPERATURE      |     |
| WIRED CONTROLLER LOCK |     |
| KEYPRESS TONE         |     |
| LED INDICATOR         |     |
|                       |     |
| MENU/OK               | ŧ   |

Abb. 4.28 Zugang zum Menüpunkt Raumtemperatur

bildschirm angezeigt werden soll oder nicht.

Drücken Sie TEMP UP 🔺 💩 und TEMP DOWN 🛛 🔽 , um auszuwählen, ob die Innentemperatur auf dem Haupt-

# 4.13 Sperrfunktion

Die Kabelfernbedienung kann die folgenden Funktionen des Innengerätes sperren, so dass sie vom Benutzer nicht über die Kabelfernbedienung eingestellt werden können.

- 1. Ein/Aus- Funktion
- 2. Betriebsmodus
- 3. Temperatureinstellung
- 4. Zeitplaneinstellung

Wählen Sie in der Menüoberfläche WIRED CONTROLLER LOCK (Abb. 4.29) und drücken Sie MENU / OK , um diese Einstellung zu übernehmen.

| MENU                  | 3/3 |
|-----------------------|-----|
| ROOM TEMPERATURE      |     |
| WIRED CONTROLLER LOCK |     |
| KEYPRESS TONE         |     |
| LED INDICATOR         |     |
|                       |     |
| MENU/OK               | ŧ   |

Abb. 4.29 Zugriff auf das Sperrmenü

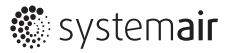

Wenn ON / OFF, MODE, TEMPERATURE oder ZEITPLAN gesperrt sind, wird das gesperrte Symbol auf der Startseite angezeigt (siehe Abb. 4.30).

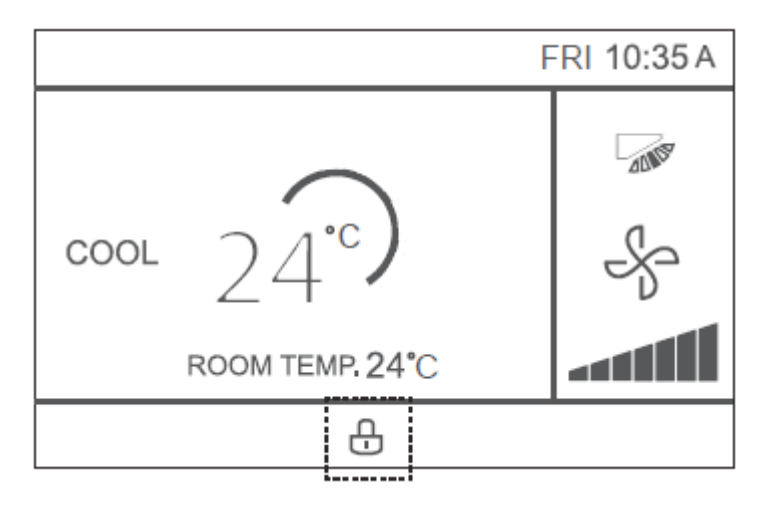

Abb. 4.30 Position des Schlosssymbols

Das Gerät kann nicht mit der EIN / AUS-Taste ein- / ausgeschaltet werden, wenn das Gerät gesperrt ist. Wenn Sie ON / OFF drücken, während das Gerät gesperrt ist, zeigt der Bildschirm für 2 Sekunden NOT AVAILABLE " (ungültige Operation).

an "OP. IS

### 4.14 Einstellen des Economy-Modus

Wenn das Innengerät den ECONOMY MODE unterstützt und der kabelgebundene Controller eingeschaltet ist, kann der ECONOMY MODE für den Betrieb im Kühl- und Heizmodus eingestellt werden. Wählen Sie im Menü wie in Abb. 4.31 gezeigt ECONOMY MODE und drücken Sie MENU / OK , um diese Einstellung zu übernehmen.

1

| MENU                | 1/3 |
|---------------------|-----|
| LOUVER              |     |
| AUX HEATER          |     |
| ECONOMY MODE        |     |
| SILENT MODE         |     |
| IDU LED INDICATIORS |     |
| MENU/OK             | ¢   |

Abb. 4.31 Zugriff aus das Menü Economy Mode

```
Drücken Sie TEMP UP A oder TEMP DOWN Setellt werden soll (siehe Abb. 4.32)
```

, um festzulegen, ob der Sparmodus auf EIN oder AUS

Abb. 4.32 Einstellen des Economy-Modus

### 4.15 Einstellen des Silent-Modus

Wenn das Innengerät den Silent-Modus unterstützt und die Kabelfernbedienung eingeschaltet ist, kann der SILENT-Modus für den Betrieb im Kühl- und Heizmodus eingestellt werden. Wählen Sie SILENT MODE im Menü wie in Abb. 4.33 gezeigt und drücken Sie MENU / OK um die Einstellung zu bestätigen.

1/3

LOUVER AUX HEATER ECONOMY MODE SILENT MODE IDU LED INDICATIORS

Abb. 4.33 Zugriff des Sllent Mode-Menü

Drücken Sie TEMP UP 🛕 oder TEMP DOWN 🔻 , um den stummgeschaltete Modus ein- oder auszuschalten (siehe Abb. 4.34)

| MENU - SILENT | OFF | \$ |
|---------------|-----|----|
| MENU/OK       |     | Ð  |

Abb. 4.34 Silent-Modus einstellen

MENU

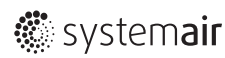

| uni die Linstendig zu bestätigen. |
|-----------------------------------|
|                                   |
|                                   |
|                                   |

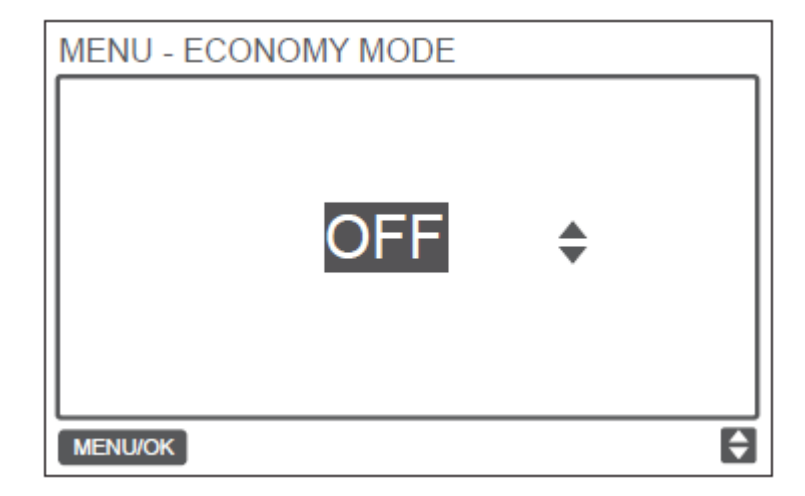

### 4.16 Innengeräte (IDU) - LED-Anzeigen einstellen

Wenn die LED-Einstellung des Innengerätes aktiviert ist, leuchtet die LED beim Start der IDU. Wählen Sie IDU LED INDI-CATORS in der Menüoberfläche (siehe Abb. 4.35) und drücken Sie MENU / OK um diese Einstellung einzugeben.

, um einzustellen, ob die LED AKTIVIERT oder

| MENU                | 1/3 |
|---------------------|-----|
| LOUVER              |     |
| AUX HEATER          |     |
| ECONOMY MODE        |     |
| SILENT MODE         |     |
| IDU LED INDICATIORS |     |
| MENU/OK             | Ð   |

Abb. 4.35 Zugriff auf das Menü Innengerät LED-Anzeigen

| Drücken Sie TEMP UP | oder TEMP DOWN | <b>V</b> ⊎,   |
|---------------------|----------------|---------------|
| MENU - IDU LED INDI | CATORS         |               |
| ENABI               | LED ¢          |               |
| MENU/OK             |                | <del>\$</del> |

Abb. 4.36 Einstellen der Innengerät-LED-Anzeigen

### 4.17 Einstellung der Temperatureinheit

Einstellung der Temperatureinheit, die auf der Kabelsteuerung angezeigt v soll. Wählen Sie in der Menüoberfläche TEMPERATURE UNIT (siehe Abb. 4.37) und drücken Sie MENU / OK , um diese Einstellung zu übernehmen.

| MENU                 | 2/3 |
|----------------------|-----|
| TEMPERATURE UNIT     |     |
| TIMER                |     |
| SCHEDULE             |     |
| DATE AND TIME        |     |
| DAYLIGHT SAVING TIME |     |
| MENU/OK              | ŧ   |

Abb. 4.37 Zugriff auf das Menü Temperature unit

Drücken Sie TEMP UP 🛕 Joder TEMP DOWN 🔻 Journey of CELSIUS oder FAHRENHEIT auszuwählen (siehe Abb. 4.38).

| CELSIUS \$ |   |
|------------|---|
| MENU/OK    | Ð |

Abb. 4.38 Einstellen der Anzeige Temperatur unit

### 4.18 LED-Anzeige einstellen

Wenn die LED-Einstellung eingeschaltet ist, leuchtet die LED, wenn das Innengerät startet. Die LED blinkt, wenn ein Systemfehler auftritt. Wählen Sie LED-ANZEIGE in der Menüoberfläche (siehe Abb. 4.39) und drücken Sie MENU / OK , um diese Einstellung zu übernehmen.

| MENU                  | 3/3 |
|-----------------------|-----|
| ROOM TEMPERATURE      |     |
| WIRED CONTROLLER LOCK |     |
| KEYPRESS TONE         |     |
| LED INDICATOR         |     |
|                       |     |
| MENU/OK               | ŧ   |

Abb. 4.39 Zugriff auf das LED-Anzeige-Menü

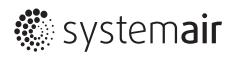

Drücken Sie TEMP UP 🛕 🖁 oder TEMP DOWN 🔍 🖁 , um zu bestimmen, ob die LED AKTIVIERT oder DEAKTIVIERT ist (siehe Abb. 4.40).

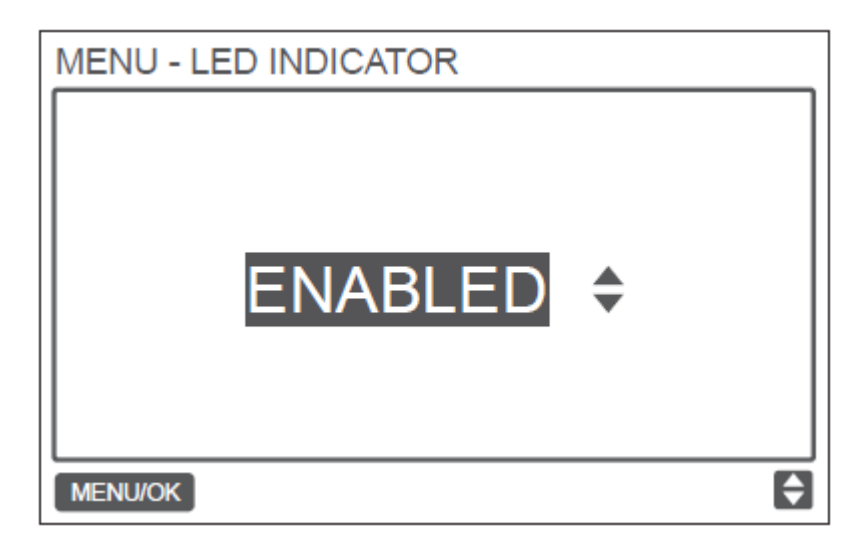

Abb. 4.40 LED-Anzeige einstellen

# 4.19 Einstellen des Keypress Tone (Tastenton)

Wählen Sie KEYPRESS TONE in der Menüoberfläche (siehe Abb. 4.41) und drücken Sie MENU / OK, um diese Einstellung zu übernehmen.

| ¢ |
|---|
|   |

Abb. 4.41

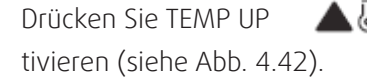

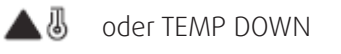

 $\checkmark$ 

, um KEYPRESS TONE zu aktivieren oder zu deak-

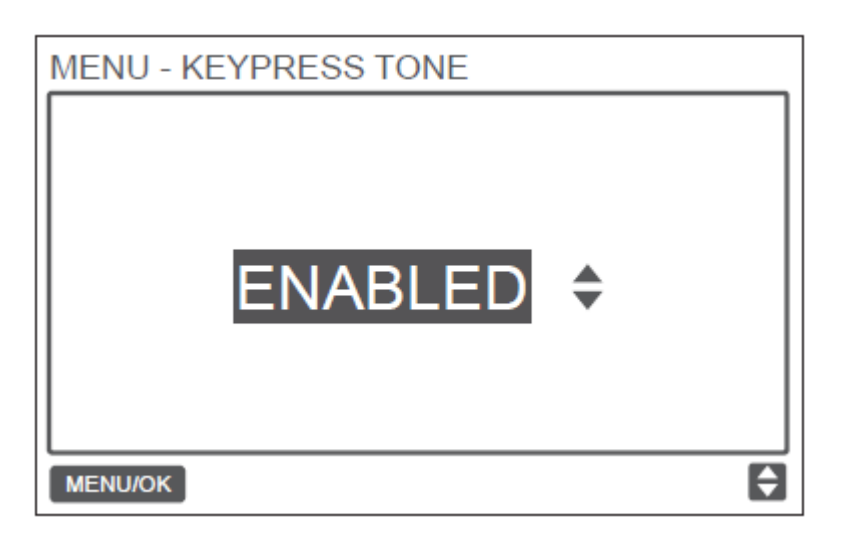

Abb. 4.42 Keypress Tone einstellen

### 4.20 AUX Heater einstellen

Wenn das Innengerät die E-Heizung unterstützt und die Kabelfernbedienung eingeschaltet ist, kann die AUX HEATER-Funktion in den Heizmodus eingestellt werden. Wählen Sie AUX HEATER in der Menüoberfläche (siehe Abb. 4.43) und drücken Sie MENU / OK , um diese Einstellung zu übernehmen.

| MENU                | 1/3 |
|---------------------|-----|
| LOUVER              |     |
| AUX HEATER          |     |
| ECONOMY MODE        |     |
| SILENT MODE         |     |
| IDU LED INDICATIORS |     |
| MENU/OK             | ŧ   |

Abb. 4.43 Zugriff auf das Menü Economy Mode

Drücken Sie TEMP UP A oder TEMP DOWN V , um einzustellen, ob die Zusatzheizung auf AUTO, ON oder OFF eingestellt ist (siehe Abb. 4.44). Bei der Einstellung AUTO hängt der Ein / Aus-Zustand der E-Heizung von der AUX HEATER-Aktivierungstemperatur im Bedienmenü (Service-Menü - IDU-KONFIGURATION - AUX-HEIZUNG, P17) und dem Betrieb ab.

Zustand von Innengerät und Außengerät (Heizmodus, Raumtemperatur usw.).

Wenn ON eingestellt ist, hängt der Ein / Aus-Status von E-Heizung trotz der Einstellung der AUX HEATER

• Aktivierungstemperatur im Servicemenü, vom Betriebsstatus des Innen- und Außengerätes ab.

| MENU - AUX HEATER | \$  |
|-------------------|-----|
| MENU/OK           | E C |

Abb. 4.44 AUX Heater einstellen

| Fehlercode und Beschreibung                                                                                                    | Mögliche Ursachen                                                           | Mögliche Lösungen                         |
|----------------------------------------------------------------------------------------------------|-----------------------------------------------------------------------------|-------------------------------------------|
| Keine Anzeigen an der Kabel-<br>fernbedienung                                                                                                    | Innengerät ist ausgeschalten                                                | Innengerät einschalten                    |
|                                                                                                    |                                                                             | Schalten Sie zuerst das Innengerät aus    |
|                                                                                                    | Verbindungsfehler Kabelfernbedienung                                        | und überprüfen Sie, ob die Kabelverbin-   |
|                                                                                                    |                                                                             | dung korrekt ist; für die korrekte Ver-   |
|                                                                                                    |                                                                             | kabelung beachten Sie die Anforder-       |
|                                                                                                    |                                                                             | ungen im Teil P WIRING                    |
|                                                                                                    | Kabelfernbedienung ist beschädigt                                           | Ersetzen Sie die Kabelfernbedienung       |
|                                                                                                    | Ausfall der Stromversorgung der Innen-                                      | Ersetzen Sie die Platine des Innengerätes |
|                                                                                                    | gerät-Platine                                                               |                                           |
|                                                                                                    | Es wurde keine Adresse für das Innen-<br>gerät, oder die Innengeräteadresse | Stellen Sie eine Adresse für das          |
|                                                                                                    |                                                                             | Innengerät ein. Doppelte Innengeräte-     |
|                                                                                                    |                                                                             | adressen sind in demselben System nicht   |
|                                                                                                    |                                                                             | zulässig.                                 |
| FQ.                                                                                                    | Haupt- / Sekundärregler sind nicht ein-                                     | Setzen Sie eine Kabelfernbedienung als    |
| E7:<br>Kommunikationsfohler zwi                                                                                                    | gestellt, wenn zwei Regler ein oder                                         | Sekundärregler ein.                       |
| schen Kabelfernbedienung                                                                                                    | mehrere Innengeräte steuern                                                 |                                           |
| und Innengerät                                                                                                    | Die D1 / D2-Leitungsfolge der                                               | Tauschen Sie die D1 / D2-Leitungsfolge    |
|                                                                                                    | sekundären Kabelfernbedienung stimmt                                        | der sekundären Kabelfernbedienung         |
|                                                                                                    | nicht mit der des verdrahteten Hauptreg-                                    | aus.                                      |
|                                                                                                    | lers überein                                                                |                                           |
|                                                                                                    | Kabelfernbedienung defekt                                                   | Ersetzen sie die Kabelfernbedienung       |
|                                                                                                    | Platinenfehler Innengerät                                                   | Ersetzen sie die Platine des Innengerätes |
| F7:<br>EEPROM-Fehler der Kabel-<br>fernbedienung                                                                                                    | EEPROM-Datenfehler                                                          | Drücken Sie "MODE" + "MENU" +             |
|                                                                                                    |                                                                             | "TEMP UP" + "TEMP DOWN" länger            |
|                                                                                                    |                                                                             | als 3 Sekunden, um die Kabelfernbe-       |
|                                                                                                    |                                                                             | dienung zurückzusetzen, bis der           |
|                                                                                                    |                                                                             | Standardstatus angezeigt wird             |
|                                                                                                    | Kabelfernbedienung defekt                                                   | Ersetzen sie die Kabelfernbedienung       |
| Bei jeder "Gruppe" stimmt<br>die Anzahl der Innengeräte<br>möglicherweise nicht mit der<br>tatsächlichen Anzahl der<br>verbundenen Innengeräte<br>überein. |                                                                             | Überprüfen und stellen Sie die in der     |
|                                                                                                    | D1 / D2-Kommunikationsverdrahtungs-                                         | Kommunikationsleitung D1 / D2 einge-      |
|                                                                                                    | fehler oder schlechter Kontakt bei einem                                    | stellte Kommunikationsadresse             |
|                                                                                                    | einzelnen Innengerät                                                        | des innengerätes. Keine doppelten         |
|                                                                                                    |                                                                             | Innengeräteadressen im selben System.     |
|                                                                                                    | Haupt-Sekundär-Regler wurden nicht                                          | Legen Sie eine Kabelfernbedienung als     |
|                                                                                                    | eingestellt                                                                 | sekundär Regler fest                      |
|                                                                                                    | Platinenfehler eines Innengerätes                                           | Ersetzen Sie die Platine des betreffenden |
|                                                                                                    |                                                                             | Innengerätes                              |

Systemair behält sich das Recht vor, Änderungen und Verbesserungen am Inhalt dieser Anleitung ohne Vorankündigung vorzunehmen.

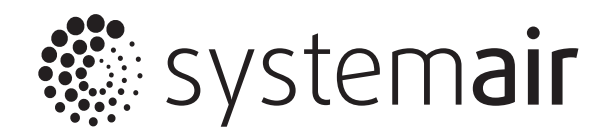

**Systemair GmbH** • Seehöfer Str. 45 • D-97944 Windischbuch Tel.: +49 (0)7930/9272-0 • Fax: +49 (0)7930/9273-92 www.systemair.com